# imall

Chipsmall Limited consists of a professional team with an average of over 10 year of expertise in the distribution of electronic components. Based in Hongkong, we have already established firm and mutual-benefit business relationships with customers from, Europe, America and south Asia, supplying obsolete and hard-to-find components to meet their specific needs.

With the principle of "Quality Parts, Customers Priority, Honest Operation, and Considerate Service", our business mainly focus on the distribution of electronic components. Line cards we deal with include Microchip, ALPS, ROHM, Xilinx, Pulse, ON, Everlight and Freescale. Main products comprise IC, Modules, Potentiometer, IC Socket, Relay, Connector. Our parts cover such applications as commercial, industrial, and automotives areas.

We are looking forward to setting up business relationship with you and hope to provide you with the best service and solution. Let us make a better world for our industry!

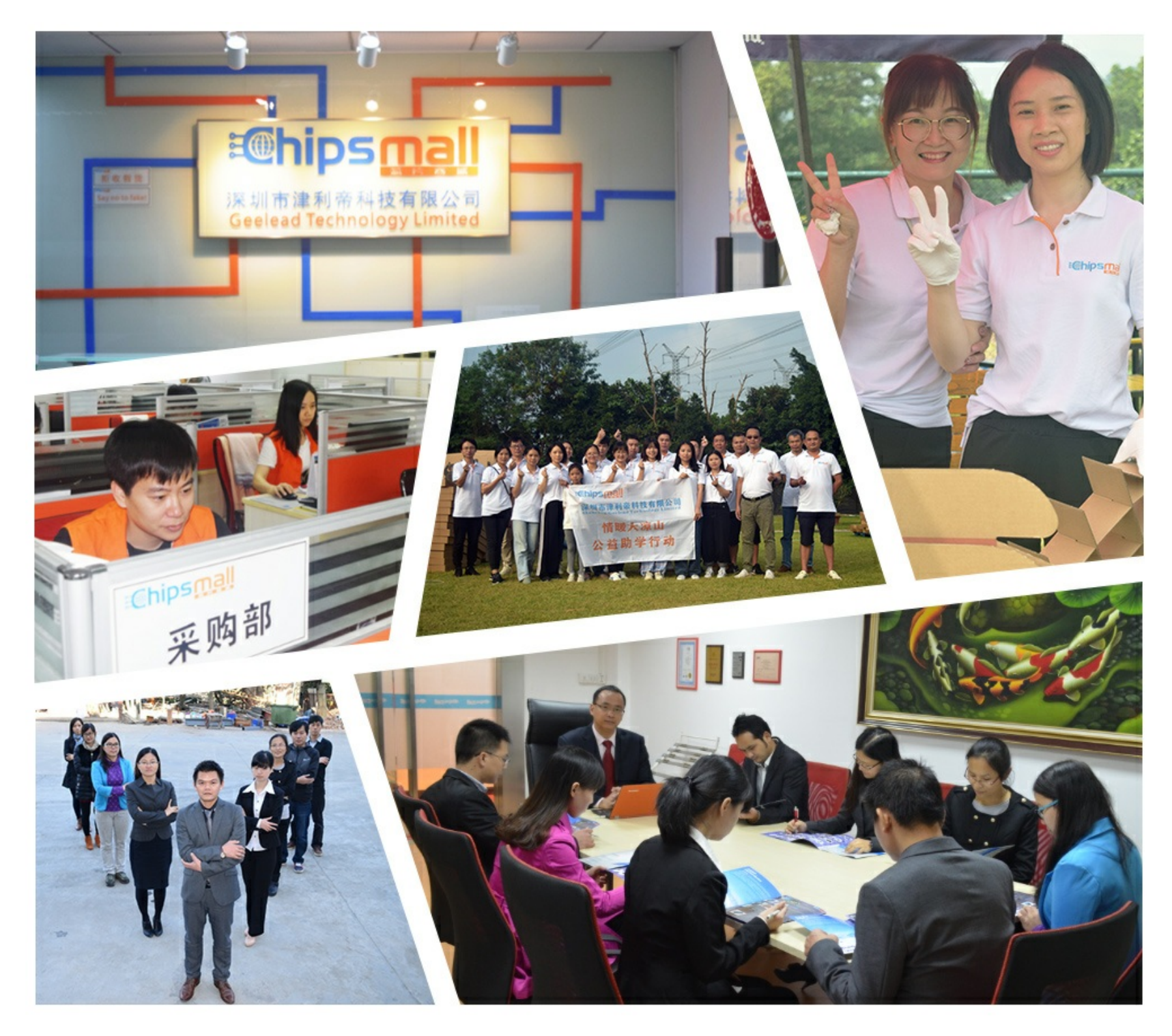

## Contact us

Tel: +86-755-8981 8866 Fax: +86-755-8427 6832 Email & Skype: info@chipsmall.com Web: www.chipsmall.com Address: A1208, Overseas Decoration Building, #122 Zhenhua RD., Futian, Shenzhen, China

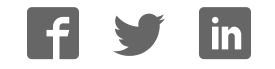

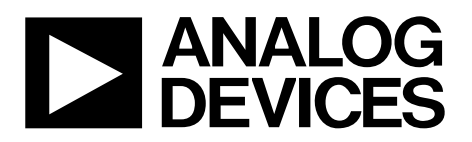

One Technology Way • P.O. Box 9106 • Norwood, MA 02062-9106, U.S.A. • Tel: 781.329.4700 • Fax: 781.461.3113 • www.analog.com

### ADRV-DPD1/PCBZ Small Cell Radio Reference Design with Digital Predistortion

### **FEATURES**

Complete JESD204B to antenna port design with AD9375 DPD and SKY66297-11 PA

- $2\times2$  LTE 20 MHz, 250 mW output power per antenna, Band 7 FDD
- Contains transceiver, 2 PAs, 2 LNAs, duplex filters, and dc power solution

Power consumption of radio board: approximately 10 W Powered from single 12 V supply Evaluation kit connects to baseband subsystem

### **EVALUATION KIT CONTENTS**

ADRV-DPD1/PCBZ radio board ADRV-INTERPOS1/PCBZ interposer board with clock solution One 8 GB SD card RF adapters between series SMP (F) and SMA (F) 12 V, 60 W ac/dc external desktop (Class I) power supply

### **EQUIPMENT NEEDED**

EVAL-TPG-ZYNQ3 evaluation board for Xilinx Zynq-7000 FPGA Ethernet cable IEC C13 ac power cable (not included)

### SOFTWARE NEEDED

AD9375 Small Cell Radio Reference Design Evaluation Software GUI

### **GENERAL DESCRIPTION**

The ADRV-DPD1/PCBZ is a 24 dBm per path, 2 × 2 multiple input, multiple output (MIMO) radio board, which uses the AD9375, a highly integrated radio frequency (RF) transceiver with integrated digital predistortion (DPD). The radio board is designed to be used with the dual connector interposer board to interface with the EVAL-TPG-ZYNQ3 or other Xilinx<sup>®</sup> or Avnet evaluation boards for the Xilinx Zynq<sup>™</sup>-7000 field programmable gate array (FPGA) platform, which has a dual core ARM Cortex<sup>®</sup>-A9 processor running a Linux<sup>®</sup> variant.

The AD9375 small cell evaluation software (SCES), AD9375 Small Cell Radio Reference Design Evaluation Software GUI, can configure and control the ADRV-DPD1/PCBZ board.

Note that the Mykonos transceiver evaluation software (MTES) and DPD graphical user interface (GUI) software are not compatible with the ADRV-DPD1/PCBZ.

Full specifications on the AD9375 are available in the AD9375 data sheet available from Analog Devices, Inc., and must be consulted in conjunction with this user guide when using the evaluation board.

## TABLE OF CONTENTS

| Features                                                                                                    |
|----------------------------------------------------------------------------------------------------|
| Evaluation Kit Contents                                                                                                    |
| Equipment Needed 1                                                                                                    |
| Software Needed 1                                                                                                    |
| General Description                                                                                                    |
| Revision History                                                                                                    |
| ADRV-DPD1/PCBZ Evaluation Kit Photograph                                                                                                    |
| Getting Started 5                                                                                                    |
| Software Installation                                                                                                    |
| SCES Setup Requirements                                                                                                    |
| SCES Setup 5                                                                                                    |
| Evaluation Kit Setup                                                                                                    |
| Hardware Operation9                                                                                                    |
| SCES Quickstart                                                                                                    |
| Basic Receiver Setup10                                                                                                    |
| Basic Transmitter Setup10                                                                                                    |
| Basic DPD Setup11                                                                                                    |
| Evaluation Kit Hardware12                                                                                                    |
| Power Supply Connection                                                                                                    |
| ADRV-DPD1/PCBZ Top and Bottom View Photographs 13                                                                                                    |
| Interposer Board Reference                                                                                                    |
| System Reference Clocks                                                                                                    |
| LED Indicators 15                                                                                                    |
|                                                                                                    |
| ADP5054 Enable Jumper                                                                                                    |
| ADP5054 Enable Jumper                                                                                                    |
| ADP5054 Enable Jumper                                                                                                    |
| ADP5054 Enable Jumper                                                                                                    |
| ADP5054 Enable Jumper                                                                                                    |
| ADP5054 Enable Jumper                                                                                                    |
| ADP5054 Enable Jumper                                                                                                    |
| ADP5054 Enable Jumper                                                                                                    |
| ADP5054 Enable Jumper                                                                                                    |
| ADP5054 Enable Jumper                                                                                                    |
| ADP5054 Enable Jumper                                                                                                    |
| ADP5054 Enable Jumper                                                                                                    |
| ADP5054 Enable Jumper                                                                                                    |
| ADP5054 Enable Jumper                                                                                                    |
| ADP5054 Enable Jumper.16EEPROM Write Protect Enable Headers16Debug Headers.17RF A Header Pins17RF B Header Pins17JTAG Header Pins18SPI Chip Select Lines18Pin Configurations and Function Descriptions20Using the Software for Testing30Graphical User Interface Operation30Starting the AD9375 SCES30Demo Mode30Normal Operation32Software Update32GUI Reference33                                 |
| ADP5054 Enable Jumper.16ADP5054 Enable Jumper.16EEPROM Write Protect Enable Headers16Debug Headers.17RF A Header Pins17RF B Header Pins17JTAG Header Pins18SPI Chip Select Lines18Pin Configurations and Function Descriptions20Using the Software for Testing30Graphical User Interface Operation.30Starting the AD9375 SCES30Demo Mode32Software Update32GUI Reference.33Configuring the AD937533 |

| ADRV-DPD1 | /PCBZ | User | Guide |
|-----------|-------|------|-------|
|           |       |      |       |

| Calibration Tab                                                | 35 |
|----------------------------------------------------------------|----|
| JESD204b Setup Tab                                             | 36 |
| AGC Tab                                                        | 37 |
| GPIO Tabs                                                      | 38 |
| Rx Summary, Tx Summary, and ObsRx/Sniffer<br>Summary Tabs      | 40 |
| Clock Setup                                                    | 41 |
| Programming the Evaluation System                              | 42 |
| Other SCES Features                                            | 42 |
| Device Dropdown Menu                                           | 42 |
| File Dropdown Menu                                             | 42 |
| Tools Dropdown Menu                                            | 45 |
| Help Dropdown Menu                                             | 46 |
| System Status Bar                                              | 47 |
| Receiver Setup                                                 | 48 |
| Receive Data Options                                           | 48 |
| Observation Receiver Signal Chain                              | 49 |
| Transmitter Setup                                              | 51 |
| Transmit Data Options                                          | 52 |
| RF Path and DPD Controls                                       | 53 |
| Transmitter RF Path Controls                                   | 53 |
| Receiver RF Path Controls                                      | 53 |
| DPD Controls                                                   | 54 |
| Scripting                                                      | 55 |
| IronPython Script Example                                      | 56 |
| Troubleshooting                                                | 58 |
| Startup                                                        | 58 |
| No LED Activity (Zynq)                                         | 58 |
| LEDs Active but SCES Reports that Hardware is Not<br>Connected | 58 |
| LED 1 and LED 2 (STATUS 1 and STATUS 0) on Interpose           | r  |
| Board Do Not Illuminate After Programming                      | 58 |
| Error Handling                                                 | 58 |
| Typical Performance                                            | 59 |
| Electrical Specifications                                      | 60 |
| Bill of Materials                                              | 61 |
| Interposer Board Schematics                                    | 68 |
| Radio Board Schematics                                         | 88 |
| Interposer Board PCB Layers 1                                  | 02 |
| Radio Board PCB Layers 1                                       | 10 |
| Interposer Board Connectors and LEDs 1                         | 14 |

### **REVISION HISTORY**

| 7/2018—Rev. 0 to Rev. A                                          |
|------------------------------------------------------------------|
| Updated FormatUniversal                                          |
| Changes to Features Section and General Description Section1     |
| Changes to Figure 1 Caption4                                     |
| Changed Evaluation Board Software Section to Getting Started     |
| Section5                                                         |
| Added Software Installation Section5                             |
| Changes to SCES Setup Requirements Section and SCES Setup        |
| Section                                                          |
| Changes to Figure 6 Caption7                                     |
| Changed Evaluation Board Hardware Section and Hardware           |
| Setup Section to Evaluation Kit Setup Section                    |
| Changes to Evaluation Kit Setup7                                 |
| Changes to Hardware Operation                                    |
| Changes to SCES Quickstart Section and Basic Transmitter Setup   |
| Section                                                          |
| Changes to Basic DPD Setup Section11                             |
| Added Evaluation Kit Hardware Section, Power Supply Connection   |
| Section, and Figure 11; Renumbered Sequentially                  |
| Added Figure 12, ADRV-DPD1/PCBZ Top and Bottom View              |
| Photographs Section, Figure 13 and Figure 1413                   |
| Added Figure 15 to Figure 18, Table 1, and Table 2; Renumbered   |
| Sequentially14                                                   |
| Added Interposer Board Reference Section, Figure 19, System      |
| Reference Clocks Section, Figure 20, LED Indicators Section, and |
| Figure 21                                                        |
| Added Table 3, ADP5054 Enable Jumper Section, Figure 22,         |
| EEPROM Write Protect Enable Headers Section, and                 |
| Figure 23                                                        |
| Added Figure 24, Debug Headers Section, RF A Header Pins         |
| Section, Figures 25, RF B Header Pins Section, and Figure 2617   |
| Added JTAG Header Pins Section, Figure 27, and SPI Chip Select   |
| Lines Section                                                    |
| Added Table 4                                                    |
| Added Pin Configurations and Function Descriptions Section,      |
| Figure 28, and Table 520                                         |
| Added Figure 29 and Table 623                                    |
| Added Figure 30, Table 7, and Table 827                          |
| Added Figure 31, Table 9, and Table 1028                         |
| Added Figure 32 and Table 11                                     |

| Changed AD9375 Small Cell Reference Design Evaluation              |
|--------------------------------------------------------------------|
| Software GUI Operation Section to Using the Software for           |
| Testing Section                                                    |
| Added Graphical User Interface Operation Section                   |
| Changes to Figure 33 Caption                                       |
| Changes to GPIO Tabs Section and Figure 44 Caption                 |
| Changed Rx, Tx, and ObsRx/Sniffer Summary Tab Section to Rx        |
| Summary, Tx Summary, and ObsRx/Sniffer Summary Tabs                |
| Section                                                            |
| Changes to Clock Setup Section41                                   |
| Changed Rx Signal Chain Section to Receive Data Options            |
| Section                                                            |
| Changed Observation Rx Signal Chain Section to Observation         |
| Receiver Signal Chain Section                                      |
| Changes to Observation Receiver Signal Chain Section               |
| Changed Transmitter Data Options Section to Transmit Data          |
| Options Section                                                    |
| Changes to Transmit Data Options Section                           |
| Changes to DPD Controls Section and Figure 62 Caption54            |
| Changes to IronPython Script Example Section56                     |
| Changed LED 1 and LED 2 on Interposer Board Do Not Light up        |
| After Programming Section to LED 1 and LED 2 (STATUS 1 and         |
| STATUS 0) on Interposer Board Do Not Illuminate After              |
| Programming Section                                                |
| Added Typical Performance Section, Figure 66 to Figure 69, and     |
| Table 12 to Table 1559                                             |
| Added Table 16 to Table 19, Electrical Specifications Section, and |
| Table 20 to Table 21 60                                            |
| Added Bill of Materials Section and Table 2261                     |
| Added Table 23 to Table 2564                                       |
| Added Table 26 and Table 2767                                      |
| Added Interposer Board Schematics Section and Figure 70 to         |
| Figure 97                                                          |
| Added Radio Board Schematics Section and Figure 88 to              |
| Figure 116                                                         |
| Added Interposer Board PCB Layers Section and Figure 117 to        |
| Figure 124 102                                                     |
| Added Radio Board PCB Layers Section Figure 125 to                 |
| Figure 133 110                                                     |

1/2018—Revision 0: Initial Version

16493-001

## ADRV-DPD1/PCBZ EVALUATION KIT PHOTOGRAPH

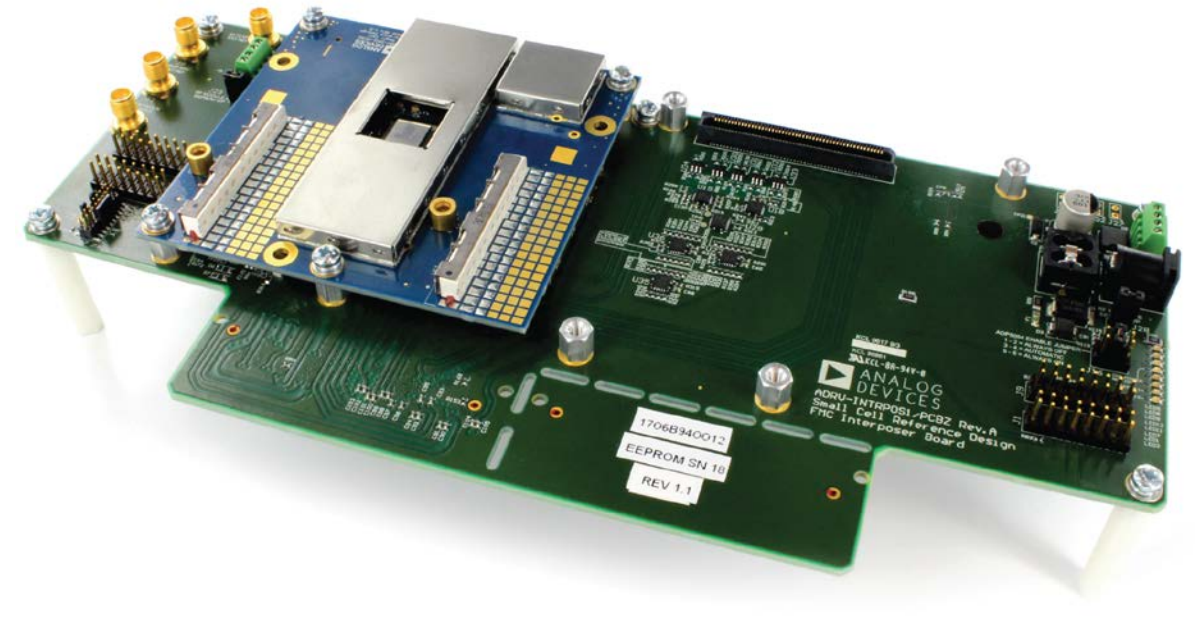

Figure 1. ADRV-DPD1/PCBZ Evaluation Kit with Radio Board Heatsink Removed

### **GETTING STARTED** SOFTWARE INSTALLATION

The AD9375 SCES, when connected to the evaluation kit, reads the hardware identification data and verifies that the AD9375 Small Cell Radio Reference Design Evaluation Software GUI is connected to the appropriate hardware. After the evaluation hardware is connected, the desired operating parameters can be set up with SCES, and the software can program the reference platform.

After the device is configured, the evaluation software can transmit waveforms, observe received waveforms, and initiate correction algorithms. In addition, sequences of application programming interface (API) commands in the form of IronPython scripts can be generated and executed using SCES.

### SCES SETUP REQUIREMENTS

The SCES requires the following:

- An evaluation board for the Xilinx Zynq-7000 system on a chip (SoC) FPGA, such as the EVAL-TPG-ZYNQ3 (not included in the AD9375 evaluation kit). Both the Xilinx EK-Z7-ZC706 Rev 1.2 and Avnet AES-Z7-JESD3-G Rev 1.2 are compatible with the AD9375 evaluation kit.
- The ADRV-DPD1/PCBZ Small Cell Radio Reference design kit.
- Operating system of Windows 7 SP1 or later.
- Free Ethernet port or USB to Ethernet adapter.
- AD9375 SCES installer, available on the ADRV-DPD1 product page.
- Administrative privileges on the controlling PC.

### SCES SETUP

To install the AD9375 Small Cell Radio Reference Design Evaluation Software GUI, complete the following steps:

- After the software zip folder downloads, copy the software to the target system and unzip the files. The extracted files include an executable file named Small Cell Evaluation Software Vx.x.x.exe.
- After running the executable file, a standard installation wizard opens. The wizard, by default, installs optional components, including the Microsoft .NET Framework 4.5 (which is mandatory for the software to operate) and IronPython 2.7.4 (which is optional but recommended), as shown in Figure 3.
- Open the Start > Run window and type ncpa.cpl into the text box, then click OK (see Figure 2).

| 📼 Run         | Image: State State Sta |           |
|---------------|----------------------------------------------------------------------------------------------------|-----------|
|               | Type the name of a program, folder, document, or Internet<br>resource, and Windows will open it for you.                                                                                                    |           |
| <u>O</u> pen: | ncpa.cpl 👻                                                                                                    |           |
|               | OK Cancel <u>B</u> rowse                                                                                                    | 16493-002 |

Figure 2. Run Window for Network Connections

| 🕞 Small Cell Evaluation Software Setup                                                            |                                                                                  |                                                                                   |  |  |
|---------------------------------------------------------------------------------------------------|----------------------------------------------------------------------------------|-----------------------------------------------------------------------------------|--|--|
| Choose Components<br>Choose which features of Small Cell Evaluation Software you want to install. |                                                                                  |                                                                                   |  |  |
| Check the components you wai install. Click Next to continue.                                     | nt to install and uncheck the comp                                               | onents you don't want to                                                          |  |  |
| Select components to install:                                                                     | ✓ Microsoft .NET Frameworl<br>✓ IronPython 2.7.4<br>✓ Small Cell Evaluation Soft | Description<br>Position your mouse<br>over a component to<br>see its description, |  |  |
| Space required: 177.8MB                                                                           | 4 III >                                                                          |                                                                                   |  |  |
| Nullsoft Install System v2.46 —                                                                   | < Back                                                                           | Next > Cancel                                                                     |  |  |

Figure 3. Software Installation Components

## ADRV-DPD1/PCBZ User Guide

- 4. Enable the selected device, right click on the device, and click **Properties**.
- 5. A window appears, as shown in Figure 5. Double click **Internet Protocol Version 4 (TCP/IPv4)**.
- 6. Select **Use the following IP address:** and enter the following values:
  - IP address: **192.168.1.2**.
  - Subnet mask: 255.255.255.0.
- Click OK at the bottom of the Internet Protocol Version 4 (TCP/IPv4) Properties window, then click OK at the bottom of the Local Area Connection x Properties window (where x is the number of local area network (LAN) devices installed on the computer). Close the Network Connections window.
- Create an outbound transmission control protocol (TCP). Create an always allow rule for the firewall for Port 22 and Port 55555 in Windows Firewall or other antivirus programs (such as Avast, Norton, AVG, or Sophos), as shown in Figure 6. Steps for creating these rules in Windows Firewall follow.
- To create an always allow rule in Windows Firewall, open the Start > Run window and type wf.msc into the box. Click OK (see Figure 4). Approve the User Account Control dialog box by clicking Yes.

|               | Type the name of a program, folder, document, or Internet<br>resource, and Windows will open it for you. |
|---------------|----------------------------------------------------------------------------------------------------|
| <u>O</u> pen: | wf.msc 👻                                                                                                 |
|               | OK Cancel <u>B</u> rowse                                                                                 |

Figure 4. **Run** Window for Windows Firewall

- In the Windows Firewall with Advanced Security window, click Outbound Rules in the left pane, and click New Rule... in the right pane.
- 11. Select the following options in the **New Outbound Rule Wizard** (see Figure 7).
  - Under the **Rule Type** section, select **Port**, then click **Next** >.
  - Under the **Protocol and Ports** section, click **TCP**, click **Specific remote ports**, and enter **22**, 555555. Click **Next** >.
  - Under the Action section, click Allow the connection then click Next >.
  - Under the **Profile** section, select the **Domain**, **Private**, and **Public** check boxes, and click **Next** >.
  - Under the **Name** section, enter **SCES** in the **Name** field, then click **Finish**.

| Local Area Connection 3 Properties                                                                                                    | Internet Protocol Version 4 (TCP/IPv4) Properties                                                                                                    |
|----------------------------------------------------------------------------------------------------|----------------------------------------------------------------------------------------------------|
| Networking Sharing                                                                                                    | General                                                                                                    |
| Connect using:<br>Realtek USB GbE Family Controller<br>Configure<br>This connection uses the following items:<br>Client for Microsoft Networks<br>Client for Microsoft Networks<br>Client for Microsoft Networks<br>File and Printer Sharing for Microsoft Networks<br>File and Printer Sharing for Microsoft Networks<br>Lintemet Protocol Version 6 (TCP/IPv6)<br>Lintemet Protocol Version 4 (TCP/IPv4)<br>Link-Layer Topology Discovery Mapper I/O Driver<br>Link-Layer Topology Discovery Responder | You can get IP settings assigned automatically if your network supports<br>this capability. Otherwise, you need to ask your network administrator<br>for the appropriate IP settings.<br>Obtain an IP address automatically<br>Use the following IP address:<br>IP address:<br>Subnet mask:<br>Default gateway:<br>Obtain DNS conver address automatically |
| Install Uninstall Properties Description Transmission Control Protocol/Internet Protocol. The default wide area network protocol that provides communication across diverse interconnected networks. OK Cancel                                                                                                    | OK Cancel                                                                                                    |

Figure 5. Internet Protocol (IP) Settings for Ethernet Device Rev. A | Page 6 of 115

| Hender Them Them                                                                                             |                                                                                                    |                                                                                                    |                                                                                                    |                                                                                       |                                       |                                                                                                    |
|----------------------------------------------------------------------------------------------------|----------------------------------------------------------------------------------------------------|----------------------------------------------------------------------------------------------------|----------------------------------------------------------------------------------------------------|---------------------------------------------------------------------------------------|---------------------------------------|----------------------------------------------------------------------------------------------------|
| • 2 🖬 🖌 🖬 🖬                                                                                                  |                                                                                                    |                                                                                                    |                                                                                                    |                                                                                       |                                       |                                                                                                    |
| Windows Firewall with Advance                                                                                | Outbound Rules                                                                                                    |                                                                                                    |                                                                                                    |                                                                                       |                                       | Actions                                                                                                    |
| Windrow Freenall with Advance<br>Document Reads<br>Outbound Rules<br>Connection Security Rules<br>Monitoring | Dutbound Rules<br>None<br>BranchCache Content Rational (HTTP-O<br>BranchCache Hosted Cache Client (HTT-<br>BranchCache Hosted Cache Stever(HTTP-<br>BranchCache Hosted Cache Stever(HTTP-<br>BranchCache Hosted Cache Stever(HTTP-<br>BranchCache Hosted Cache Stever(HTTP-<br>BranchCache Hosted Projector (ICP-Oul)<br>Connect to a Network Projector (WSD Ev-<br>Connect to a Network Projector (WSD Ev-<br>Connect Networking - Municat Listerner Rep-<br>Conne Networking - Municat Listerner Rep-<br>Conne Networking - Municat Listerner Rep-<br>Conne Networking - Municat Listerner Rep-<br>Conne Networking - Municat Listerner Rep-<br>Conne Networking - Municat Listerner Rep-<br>Conne Networking - Municat Listerner Rep-<br>Conne Networking - Municat Listerner Rep-<br>Connect Networking - Municat Listerner Rep-<br>Connect Networking - Municat Listerner Rep-<br>Connect Networking - Municat Listerner Rep-<br>Connect Networking - Municat Listerner Rep-<br>Connect Networking - Municat Listerner Rep-<br>Connect Networking - Municat Listerner Rep-<br>Connect Networking - Municat Listerner Rep-<br>Connect Networking - Municat Listerner Rep-<br>Connect Networking - Municat Listerner Rep-<br>Connect Networking - Municat Listerner Rep-<br>Cone Networking - Municat Listerner Rep-<br>Cone Net | Group<br>BranchCache - ContentBetr<br>BranchCache - Hosted Jach<br>BranchCache - Hosted Jach<br>BranchCache - Perel Bacve<br>Connect to a Network Proje<br>Connect to a Network Proje<br>Connect to a Network Proje<br>Connect to a Network Proje<br>Connect to a Network Proje<br>Connect to a Network Proje<br>Connect to a Network Proje<br>Connect to a Network Proje<br>Connect to a Network Proje<br>Con Networking<br>Core Networking<br>Cre Networking<br>Cre Networking | Profile<br>All<br>All<br>All<br>Domain<br>Private<br>Private<br>Private<br>Private<br>All<br>Domain<br>All<br>Domain<br>All<br>All<br>All<br>All<br>All<br>All<br>All<br>All<br>All<br>Al | Enabled<br>No<br>No<br>No<br>No<br>No<br>No<br>No<br>No<br>No<br>No<br>No<br>No<br>No | 4 4 4 4 4 4 4 4 4 4 4 4 4 4 4 4 4 4 4 | Actions<br>Outbound Rules<br>New Rule<br>V Filter by Porfile<br>Filter by State<br>Filter by State<br>Rafresh<br>Filter by Group<br>View<br>Rafresh<br>Filter by Group<br>View<br>Rafresh<br>Filter by Group<br>Composition<br>Findels Rule<br>Cot<br>Properties<br>Help<br>Help |
|                                                                                                    | Core Networking - Parameter Problem (L.<br>Core Networking - Router Advertisement<br>Core Networking - Router Solicitation (IC<br>Core Networking - Teredo (UDP-Out)                                                                                                    | Cire Networking<br>Cire Networking<br>Cire Networking                                                                                                    | All<br>All<br>All                                                                                                    | Yes<br>Yes<br>Yes                                                                     |                                       |                                                                                                    |

Figure 6. Windows Firewall with Advanced Security Window

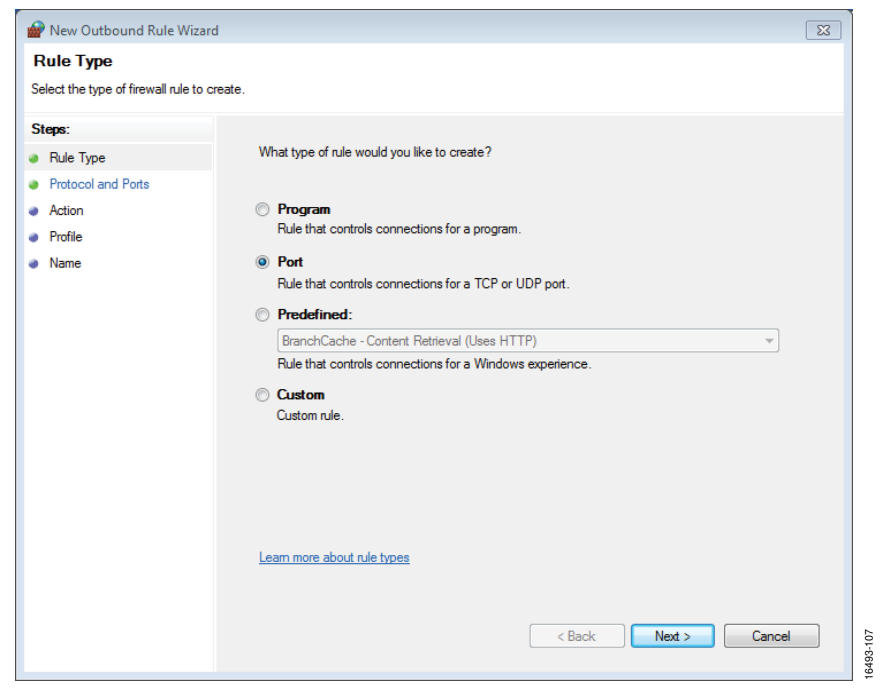

Figure 7. New Outbound Rule Wizard Window

## **ADRV-DPD1/PCBZ** User Guide

### **EVALUATION KIT SETUP**

The hardware setup is shown in Figure 8. The Xilinx ZC706 Zyng evaluation board, shown in Figure 8 and Figure 9, is an older model of the EVAL-TPG-ZYNQ3, but the two boards are otherwise identical in terms of connections and compatibility.

To set up the hardware, complete the following steps:

- Connect the PC and the EVAL-TPG-ZYNQ3 evaluation 1. board with an Ethernet cable.
- 2. Ensure that all jumpers on the EVAL-TPG-ZYNQ3 are configured as shown in Figure 9, and Switch 1, Switch 2, and Switch 5 are set to the A position and that SW1 is set as shown in Figure 9.
- 3. Insert the secure digital (SD) card into the EVAL-TPG-ZYNQ3 and connect the interposer board to the connectors on the EVAL-TPG-ZYNQ3, and the radio board to the interposer board using the high pin count (HPC) FPGA mezzanine card (FMC) connectors, as shown in Figure 8. Ensure that the connectors are properly aligned.

- Ensure that the interposer board Header J16 is set to short the 4. middle two pins, Pin 3 to Pin 4, which is the automatic position (see Figure 133 for the location of these pins).
- Connect a reference clock signal to the interposer board at 5. J8 (REF\_A, default 10 MHz) or J13 (REF\_B, default 30.72 MHz). After SCES programs the system, two green light emitting diodes (LEDs) on the interposer board, Status 0 and Status 1, turn on. Lit LEDs indicate that the correct reference clock is provided and the phase locked loops (PLLs) in the AD9528 are locked. The Status 0 LED (PLL1 lock) remains unlit if no reference signal is present. The Status 1 LED (PLL2 lock) is always lit. A suitable input level for the reference signals at J8 or J13 is 380 mVp-p to 1200 mVp-p into 100  $\Omega$  (-7 dBm to +3 dBm from a 50  $\Omega$ sine wave generator). A square wave is preferred but a sine wave is acceptable. See the System Reference Clocks section for more details
- Connect the 12 V, 5 A power supply to the EVAL-TPG-6. ZYNQ3 at the J22 power input.
- Connect the 12 V, 5 A radio power supply to the interposer 7. board at J14.

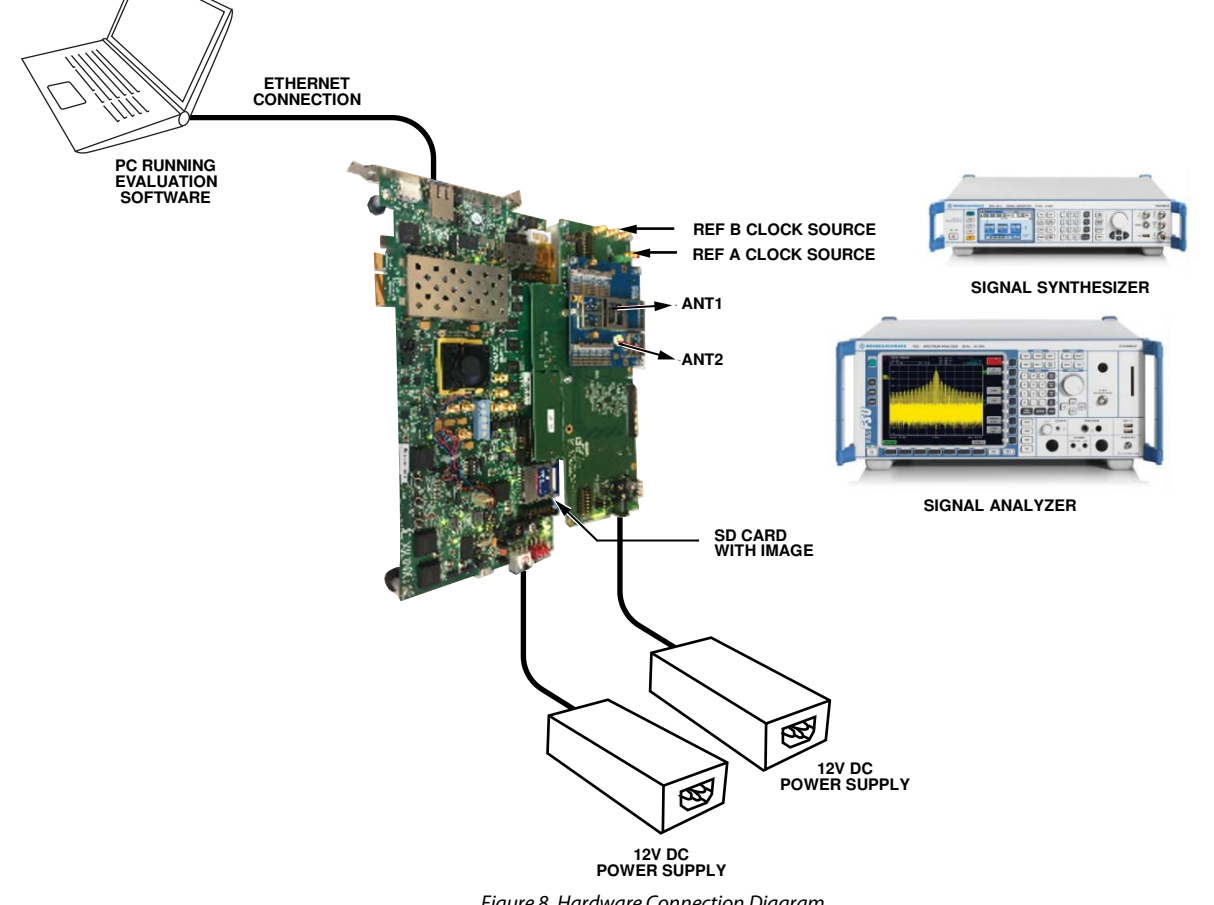

Figure 8. Hardware Connection Diagram

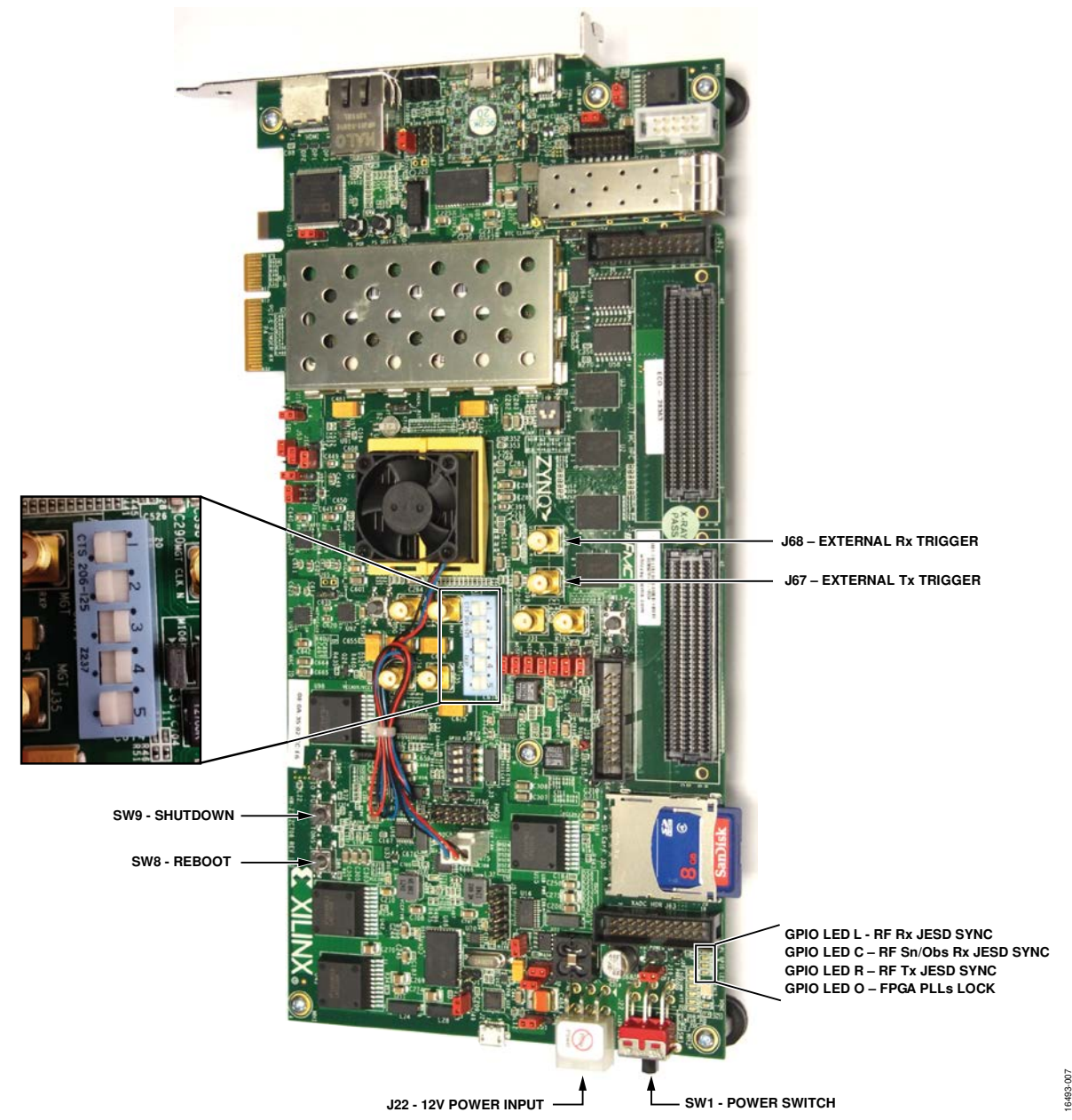

Figure 9. Xilinx ZC706 Zynq Evaluation Board with Jumper Settings and Switch Position Configured to Work with the ADRV-DPD1/PCBZ (Identical to the EVAL-TPG-ZYNQ3)

### Hardware Operation

To operate the evaluation hardware, complete the following steps:

- Turn on the evaluation system by switching on both 12 V, 5 A power supplies connected to the EVAL-TPG-ZYNQ3 and the interposer board, then switch the EVAL-TPG-ZYNQ3 power switch, SW1, to the on position.
- 2. The EVAL-TPG-ZYNQ3 evaluation system uses a Linux operating system. It takes approximately 30 sec before the system is ready for operation and can accept commands from PC software. Boot status can be observed on the EVAL-TPG-ZYNQ3 general-purpose input/output (GPIO) LEDs (L, C, R, and O).

The following is the startup sequence that can be observed when booting the evaluation kit:

- a. After turning on SW1, all four LEDs are on for approximately 15 sec. During this time, the Linux boot image is copied from the SD card into the FPGA memory.
- The LEDs begin flashing (moving the single on light), indicating the Linux operating system is starting up. This startup takes another 15 sec.
- c. When the LEDs stop flashing, the system is ready for normal operation and awaits connection with the PC over the Ethernet local area network (LAN), which can be established using the SCES.

## ADRV-DPD1/PCBZ User Guide

- d. LED status during normal operation is represented on the EVAL-TPG-ZYNQ3 by the following (see Figure 9):
  - GPIO LED L is the RF receiver (Rx) JESD SYNC.
  - GPIO LED C is the RF sniffer (Sn)/observation (ObsRx) receiver JESD SYNC.
  - GPIO LED R is the RF transmitter (Tx) JESD SYNC.
  - GPIO LED O is the FPGA PLLs lock.
- e. When shutdown is executed using the SCES, the Linux operating system starts the power-down procedure. The power-down procedure takes a few seconds to finish. All four LEDs blinking simultaneously indicates that the user can safely power off the system using SW1 on the EVAL-TPG-ZYNQ3, and the power supplies for both boards can be powered down safely.
- 3. For receiver testing on the ADRV-DPD1/PCBZ evaluation kit, use a high quality signal generator with low phase noise to provide an input signal to the selected RF input. Use a low loss  $50 \Omega$  SMA coaxial cable and keep the cable as short as possible to reduce cable losses and interference pickup from local base stations. The SMA cable attaches the SMA F to SMP F adapter and into either Antenna Connection 1 or Antenna Connection 2 on the radio board.
  - a. To set the input level near the receiver full scale, it is recommended to set the generator level (for a single tone signal) to approximately –15 dBm. This level depends on the input frequency and the gain settings through the receiver path (see the RF Path and DPD Controls section). Do not apply an input signal to the receiver inputs when performing an initial calibration.
  - b. The observation receiver input level depends on the transmitter output power and the loss of the RF feedback path. When the transmitter output is transmitting at full power, the observation receiver signal peaks must not reach full scale. For correct DPD operation, reduce the gain if the observation receiver comes close to clipping.
  - c. The sniffer receivers are not connected on the ADRV-DPD1/PCBZ and cannot be used.
- 4. For transmitter testing, connect a spectrum analyzer to either transmitter output on the ADRV-DPD1/PCBZ. Use a low loss  $50 \Omega$  SMA coaxial cable to connect the spectrum analyzer. It is recommended that the power amplifier (PA) be disabled while initial calibrations are running to prevent high power test tones from appearing at the antenna. The SMA cable attaches to the SMA F to SMP F adapter and into either Antenna Connection 1 or Antenna Connection 2 on the radio board.
- Shutdown must be executed using the SCES software. Alternatively, the user can shut down the Zynq system using the SW9 push button (see Figure 9). These shutdown

methods prevent corruption of the SD card. The shutdown takes 25 sec. When the EVAL-TPG-ZYNQ3 LEDs blink simultaneously, the user can safely turn off the evaluation system by switching SW1 off (see Figure 9), and turn off the interposer board by switching the power supply off.

### SCES QUICKSTART

After the user follows the steps in the Normal Operation section, the software is fully connected to the device. Complete the following steps to create a basic setup of the different modes.

For all basic setups, the attached reference clock must be set by completing the following steps:

- 1. Connect the reference clock source to SMA Connector A or SMA Connector B on the interposer board with the frequency that matches that of the reference signal. Other frequencies can also be used. If other frequencies are used, attach the reference signal to either clock input.
- 2. In the evaluation software under the **Config** tab, select **Interposer** in the tree diagram on the left under **DaughterCard**.
- 3. Select the reference frequency for the attached clock signal on the left and the connector that is connected on the right.

### **Basic Receiver Setup**

For a basic receiver setup, complete the following steps:

- In the evaluation software, select AD9375 Radio under the DaughterCard tree in the Config tab and select the Configuration tab. For Rx Chnl, select RX1\_RX2.
- 2. Select an **Rx Profile** to receive from the signal generator or leave it at the default value.
- 3. Ensure that the frequency of **Rx PLL** matches that of the signal generator carrier frequency.
- 4. Click **Program** in the menu bar. The programming progress is located in the bottom right of the window. Wait for this progress bar to finish before proceeding to the next step.
- 5. Click the **Receive Data** tab (see the Receive Data Options section for more information).
- 6. Click the **Play** button in the toolbar. Observe the waveform transmitted from the signal generator output attached to the subminiature push on (SMP) connectors on the radio board.

### **Basic Transmitter Setup**

For a basic transmitter setup, complete the following steps:

- In the evaluation software, select AD9375 Radio under the DaughterCard tree in the Config tab and select the Configuration tab. For Tx Chnl, select TX1\_TX2.
- 2. Select a **Tx Profile**. Any profile is operable, but select a profile that matches the signal received on a spectrum analyzer.
- 3. Set the **Tx PLL** frequency to the carrier frequency received at the spectrum analyzer.

- 4. Click **Program** in the menu bar. The programming progress can be seen in the bottom right of the window. Wait for the progress bar to finish before proceeding to the next step.
- 5. Click the **Transmit Data** tab (see the Transmitter Setup section and Figure 59 for more information).
- 6. Load waveforms onto Tx1 and Tx2 with the Load Waveform buttons, labeled Load TX1 and Load TX2. There are several waveforms included with the software. Note that the software scales the waveform to full scale 0 dBFS if Scaling required is selected in the Select a file window. Alternatively, tone parameters can be set to generate basic waveforms.
- 7. Set the Tx RF attenuation and waveform digital attenuation for each Tx channel.
- 8. Click **Run Cals.** This process takes a few seconds and the button becomes clickable again once the process is completed.
- 9. Click **Play** in the **Transmit Data** tab toolbar. After a few seconds, the waveform that is sent to the gain amplifier appears.
- 10. Switch on the gain amplifier in the **RF Control** tab for the antenna or antennas that have spectrum analyzers connected to them.
- 11. Switch on the corresponding power amplifiers for the same antennas.
- 12. When powering down, power down the amplifiers in reverse order. Then the user can then stop or change the waveform in the **Transmit Data** tab to avoid sending unwanted power to the spectrum analyzer.

### **Basic DPD Setup**

For a basic DPD setup, complete the following steps:

- After following the steps in the Basic Transmitter Setup section, return to the **Config** tab and ensure that a TxDPD profile is set in the **Tx Profile** dropdown menu (see Figure 39).
- 2. In the **Calibration** tab, enable all the internal transmitter local oscillator leakage (LOL) and quadrature error correction (QEC) options.
- 3. Click **Program** to program the device and wait for the programming to complete.
- 4. Ensure that all the transmitter LOL and QEC tracking options are enabled on the left of the **Transmit Data** tab.
- 5. Click **Run Cals**. This calibration takes a few seconds; the button becomes clickable when calibration is completed.
- 6. Click the **Play** button in the **Transmit Data** toolbar. After a few seconds, the waveform that is being sent to the gain amplifier appears.
- 7. Switch on the gain amplifier for the antenna or desired antenna ports.
- 8. Switch on the corresponding power amplifiers for the antenna ports.
- 9. Click the **DPD Control** tab.
- 10. Select the checkboxes for the desired outputs to enable DPD.
- 11. Click **Start DPD** (see Figure 62). Note that the adjacent channel leakage drops on the spectrum analyzer.
- 12. When powering down, disable the DPD by clicking Reset DPD (see Figure 62), and power off the amplifiers in reverse order. The user can then stop or change the waveform in the Transmit Data tab.

## **EVALUATION KIT HARDWARE**

This section documents both the interposer board (ADRV-INTERPOS1/PCBZ) and the radio board (ADRV-DPD1/PCBZ) reference design. Figure 10 shows the radio board reference design block diagram. The radio board connects to the interposer board, which interfaces the radio board with the EVAL-TPG-ZYNQ3 for controlling it with the SCES.

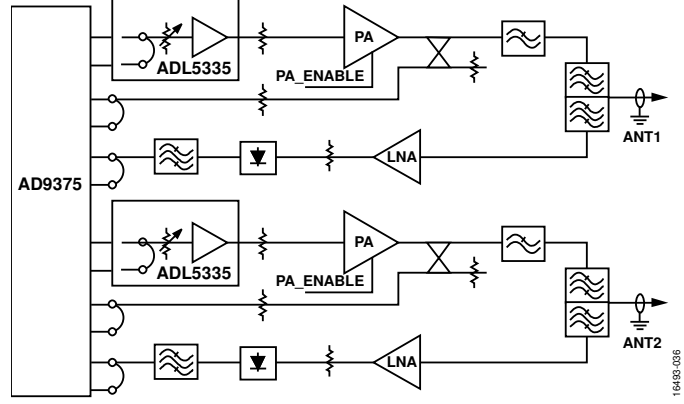

Figure 10. AD9375 SCRD Radio Board Receiver and Transmitter RF Paths

### **POWER SUPPLY CONNECTION**

There are three power supply connectors on the interposer board: J14, J15, and J26. The power for the interposer board typically comes from J14 with a 2-wire CUI PJ-102BH power supply connector at 12 V. The provided universal ac to dc power adaptor is recommended for powering the interposer board. A laboratory power supply can be used if desired. When using a laboratory power supply, it must supply a nominal dc input voltage of 12 V  $\pm$ 5% and supply 2.0 A for a single radio board or 3.5 A for two simultaneously connected to the interposer board. The DCPP2 series FC6814671 plug (5.5 mm barrel plug to fit a connector with a 2.5 mm center pin) crimped with 16 AWG wire is recommended for use with a laboratory power supply.

The universal ac to dc power adaptor included in this evaluation kit requires an IEC C13 cord to connect to the local ac power outlet. The IEC C13 power cord is not included as part of the evaluation kit.

The J15 and J26 power terminal connectors are labeled as external 5.1 V input, but the connectors are not necessary to power attached radio boards. This voltage is also not recommended to power the radio board using these connectors because the power is provided from the on-board power distribution when the interposer board is switched on. The J15 and J26 connectors can be used for probing the radio board supply voltages when desired. The other points that can be probed are the not-fitted header Pin J27 and Pin J32. These pins can provide a more accurate reading of the 5.1 V supply, as shown in Figure 72 and Figure 73.

The interposer board is designed with a Schottky diode to protect against accidental connection of reverse polarity dc power and a transient voltage suppressor (TVS) diode to protect against overvoltage.

Take care to avoid applying voltages below -0.3 V or above +14.5 V. Applying voltages below -0.3 V or above +14.5 V can cause one or more of these protective diode clamps to conduct, resulting in large current flow that could blow the fuse. Prolonged application of reverse voltage or overvoltage at high currents can also damage the protection circuitry or blow the on-board fuse.

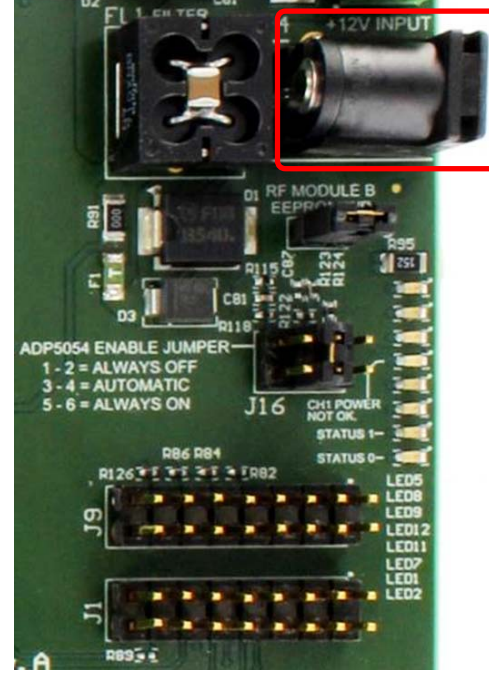

Figure 11. 12 V DC Barrel Power Connector

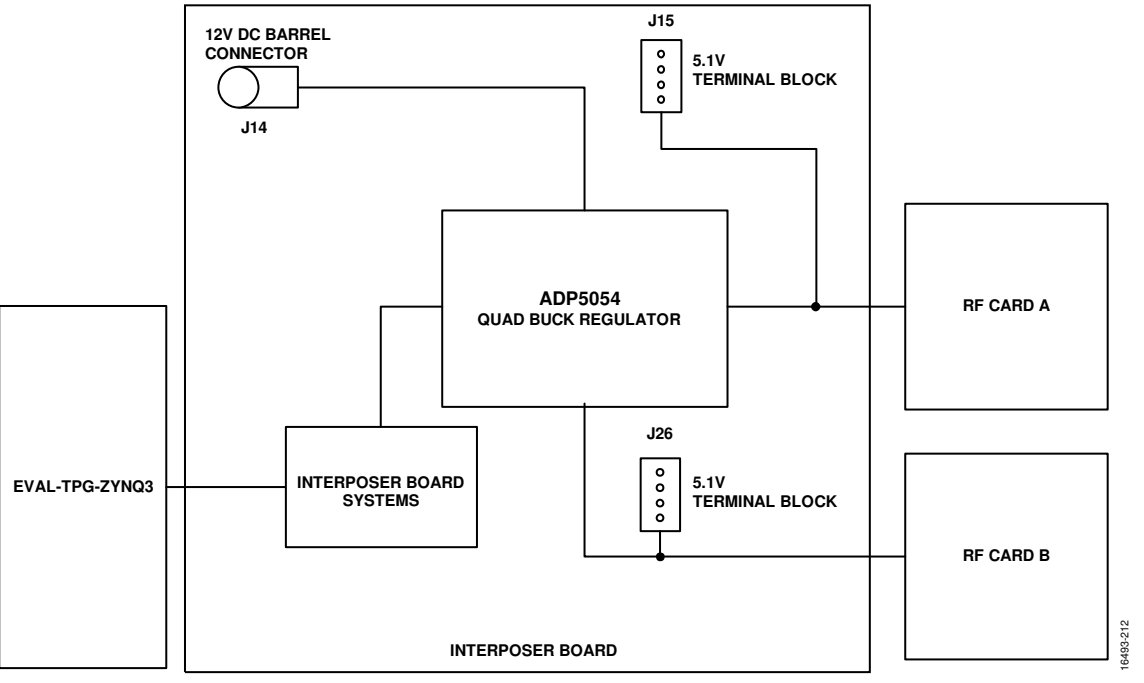

Figure 12. Power Supply Diagram

## ADRV-DPD1/PCBZ TOP AND BOTTOM VIEW PHOTOGRAPHS

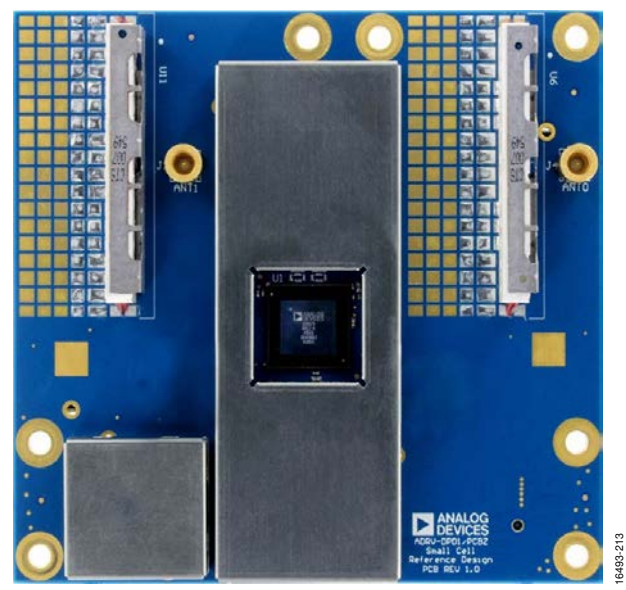

Figure 13. ADRV-DPD1/PCBZ Top View with Heatsink Removed

The top side of the ADRV-DPD1/PCBZ interfaces with the heatsink using a thermal gasket. It is possible but not recommended to remove the heatsink by removing three screws on the rear side of the board (as shown in Figure 13).

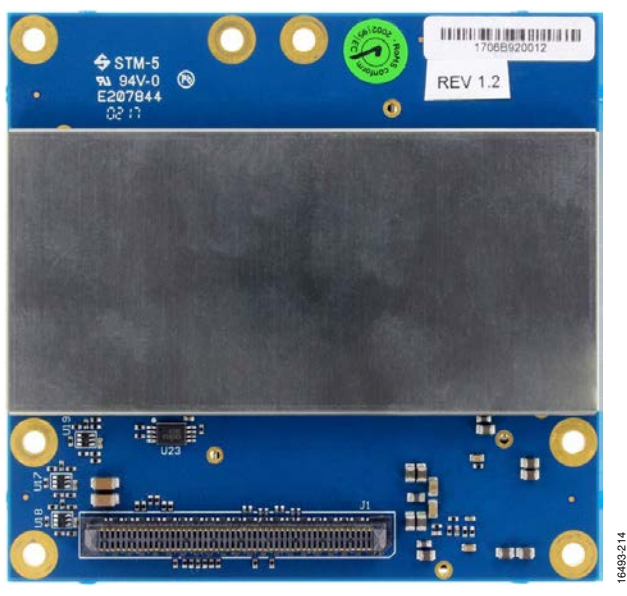

Figure 14. ADRV-DPD1/PCBZ Bottom View

The bottom side of the PCB directly interfaces with the interposer board via the SAMTEC 100-way 0.8 mm pitch system connector. For more information, see Table 25.

UG-1238

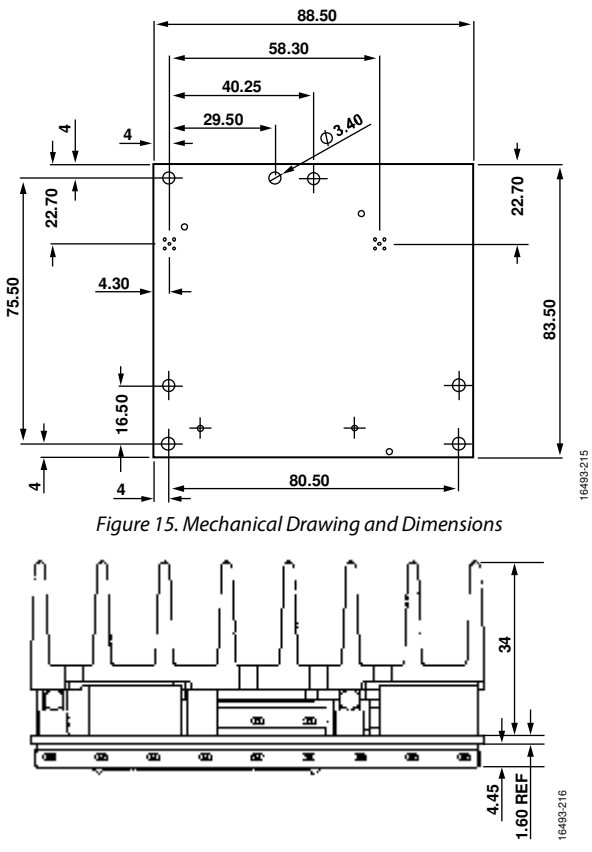

Figure 16. Thermal Gasket and Heatsink Mechanical Drawing Side View

## ADRV-DPD1/PCBZ User Guide

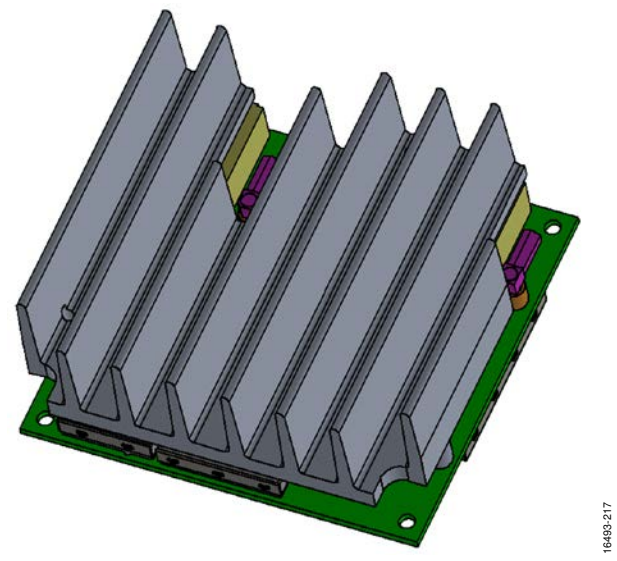

Figure 17. 3D CAD Drawing of Reference Design

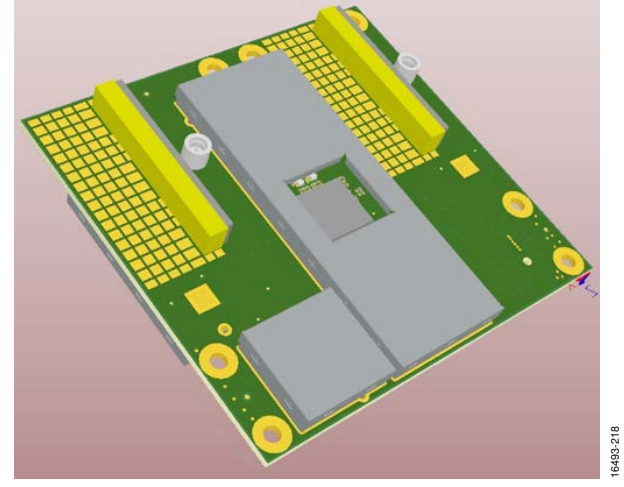

Figure 18. 3D CAD Drawing of Reference Design with Heatsink Removed

### Table 1. LTE Band 7 Configuration<sup>1</sup>

|                | Frequ         |                 |        |
|----------------|---------------|-----------------|--------|
| Frequency Band | Up-Link (MHz) | Down-Link (MHz) | Duplex |
| 7              | 2500 to 2570  | 2620 to 2690    | FDD    |

<sup>1</sup> Other LTE bands hardware customizations are available upon request.

### Table 2. Power Consumption

|                         |     | Value |      |      |                                                                                              |
|-------------------------|-----|-------|------|------|----------------------------------------------------------------------------------------------|
| Parameter               | Min | Тур   | Max  | Unit | Test Conditions                                                                              |
| Total Current           |     | 2060  | 2100 | mA   | $V_{DD} = 5 V$ , VDD_IF = 2.5 V, 2T2R, LTE 20 MHz BW, 24 dBm output power (O/P), DPD enabled |
| Total Power Consumption |     | 10.3  | 10.5 | W    | V <sub>DD</sub> = 5 V, VDD_IF = 2.5 V, 2T2R, LTE 20 MHz BW, 24 dBm O/P, DPD enabled          |
| Total Power Dissipation |     | 9.8   | 10   | W    | $V_{DD}$ = 5 V, VDD_IF = 2.5 V, 2T2R, LTE 20 MHz BW, 24 dBm O/P, DPD enabled                 |

### **INTERPOSER BOARD REFERENCE**

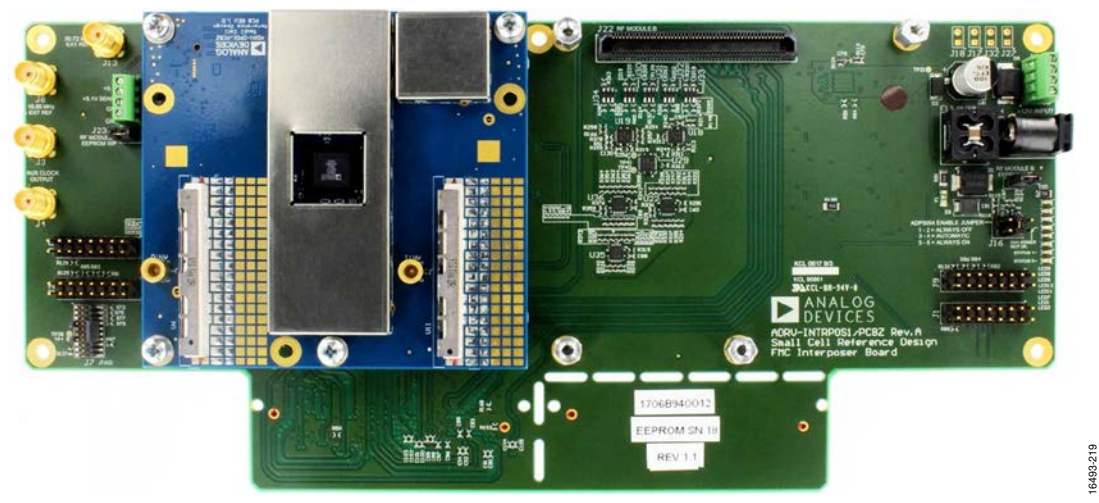

Figure 19. Interposer Board Attached to Radio Board, Heatsink Removed (Top View)

### SYSTEM REFERENCE CLOCKS

Two system reference clock options are available to provide a reference clock input to the AD9528 JESD204B clock generator. Reference A is the default 10.00 MHz input. Reference B is the default 30.72 MHz input.

It is recommended to use only one input at a time so that the system operates correctly. The selection of the clock source is modified using the SCES (see the Clock Setup section for more details).

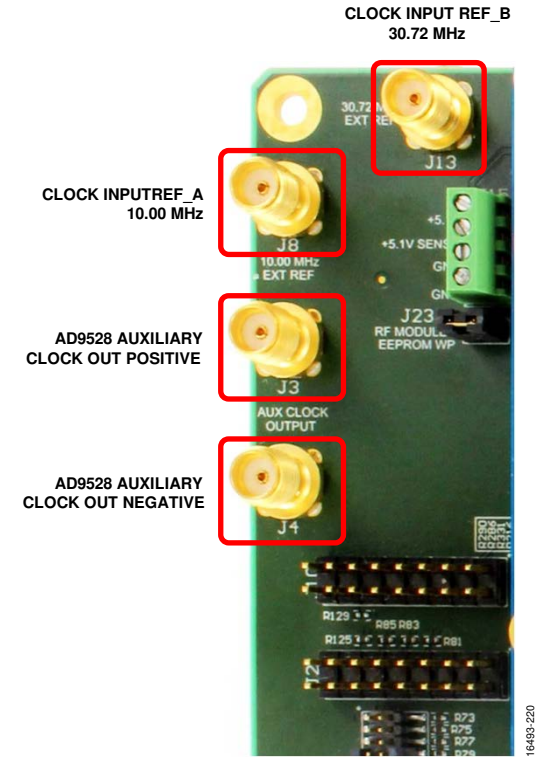

Figure 20. Reference Clock Inputs and Outputs

The input impedance on both clock inputs is 1 M\Omega dc and 100  $\Omega$  ac.

Clock input signals are ideally in the form of a square wave input in the range of -7 dBm to +3 dBm, although a sine wave input is also acceptable.

In addition, there is an option to fit Resistor R45, Resistor R46, Resistor R52, and Resistor R53 (51  $\Omega$ , 0402 size) to the interposer board to give REF\_A and REF\_B a 50  $\Omega$  input impedance.

The system reference clock frequencies mentioned previously are default options. However, the hardware is compatible with reference frequencies from 10 MHz to 80 MHz. Consult the product data sheet for further details on AD9528 PLL operation.

### LED INDICATORS

There are eight LED indicators in the interposer to show the status of the board.

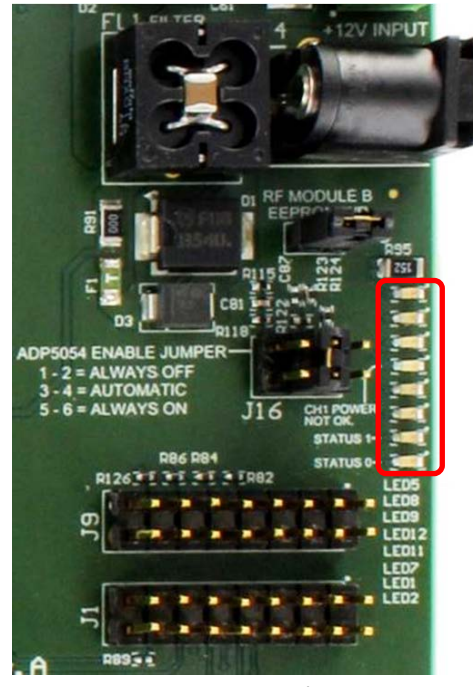

Figure 21. LED Indicators

| LED Order <sup>1</sup> | LED Name | Color | Function                                                                                     |
|------------------------|----------|-------|----------------------------------------------------------------------------------------------|
| 1                      | LED 5    | Green | +12 VDC (VIN_DC) present.                                                                    |
| 2                      | LED 8    | Green | +3.9 VDC (VCC_3V9) present from ADP5054ACPZ-R7 (SW3).                                        |
| 3                      | LED 9    | Green | +3.3 VDC (VCC_3V3) present from ADM7154ARDZ-3.3-27.                                          |
| 4                      | LED 12   | Red   | ADP5054 PWRGD output. Illuminates when ADP5054 Channel 1 (VCC_5V1_A) voltage is not correct. |
| 5                      | LED 11   | Green | +5.1 VDC for RF Module B (VCC_5V1_B). Present from ADP5054ACPZ-R7 (SW2)                      |
| 6                      | LED 7    | Green | +5.1 VDC for RF Module A (VCC_5V1_A). Present from ADP5054ACPZ-R7 (SW1).                     |
| 7                      | LED 1    | Green | AD9528 STATUS_1 output. Normally programmed as PLL2 lock indicator.                          |
| 8                      | LED 2    | Green | AD9528 STATUS_0 output. Normally programmed as PLL1 lock indicator.                          |

### Table 3. List of LEDs and Associated Functions

<sup>1</sup> The order of LEDs here is not sequential to how they are listed on the card. See Figure 21 for order of LEDs.

### ADP5054 ENABLE JUMPER

The ADP5054 enable jumper, labeled J16, is used to select the mode of operation for the ADP5054 power regulator. The modes are as follows:

- Always off: ADP5054 is disabled.
- Automatic: ADP5054 is enabled upon detection of PGOOD signal from EVAL-TPG-ZYNQ3.
- Always on: ADP5054 is enabled whenever 12 V is present on the dc power connector.

For typical operation, place a jumper in the automatic position, shorting Pin 3 and Pin 4. Pin 1 is indicated by a white dot on the board.

### **EEPROM WRITE PROTECT ENABLE HEADERS**

There are two electronical erasable program memory (EEPROM) write protect enable headers provided on the interposer board, one per RF card. These headers enable or disable write operations to the RF calibration data serial peripheral interface (SPI) EEPROM accessible via the SPI bus and located on the RF card. Note that the SPI EEPROM is currently unsupported in the GUI (SCES), API, and interposer board.

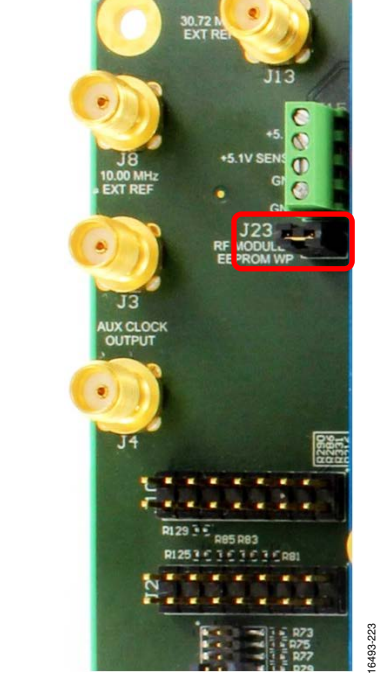

Figure 23. EEPROM Write Protect Header RF A

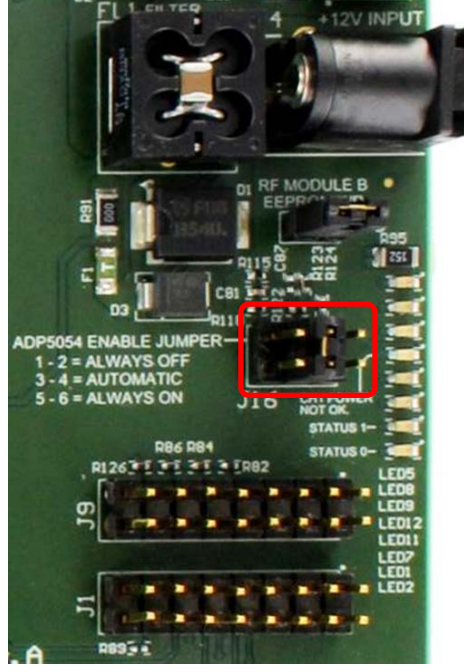

Figure 22. ADP5054 Enable Jumper

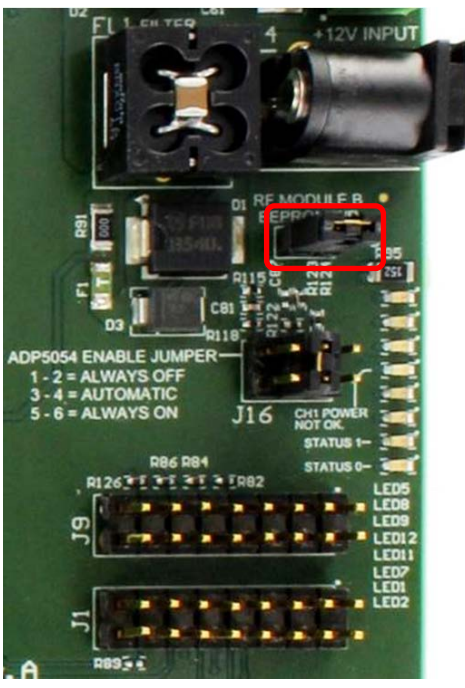

Figure 24. EEPROM Write Protect Header RF B

16493-224

Placement of the jumper ensures that the write protect line is enabled and write operations to the EEPROM are disabled. Removing the header allows write operations to be carried out on the EEPROM over the SPI interface, controlled from the EVAL-TPG-ZYNQ3.

### **DEBUG HEADERS**

There are three sets of headers intended as a debug aid to probe signals required for interfacing the RF card and interposer board with the EVAL-TPG-ZYNQ3 platform. The main RF headers have 16-way IDC type connectors that are recommended to be used as protection from shorting pins together accidentally. The 16-way 28 American wire gauge (AWG) ribbon cable can be crimped into these connectors for probing the pins with a logic analyzer or multimeter. A single white dot on the silkscreen indicates Pin 1. Subsequent pins can be then be determined from the schematic in Figure 89.

### **RF A Header Pins**

The RF A headers are located adjacent to where the RF A card fits on the interposer board, as shown in Figure 25. For a complete listing of RF A pin functions and descriptions, see Table 7 and Table 8.

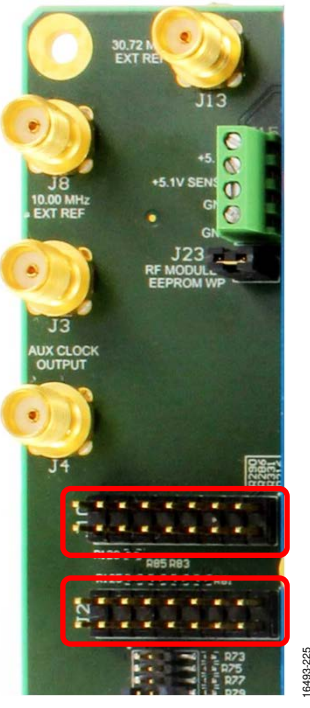

Figure 25. RF A Debug Header Pins

### **RF B Header Pins**

The headers for RF B are located near the interposer board LEDs, as shown in Figure 26. The RF B signals are accessible on the J1 and J9 connectors. For a complete listing of RF B pin functions and descriptions, see Table 9 and Table 10.

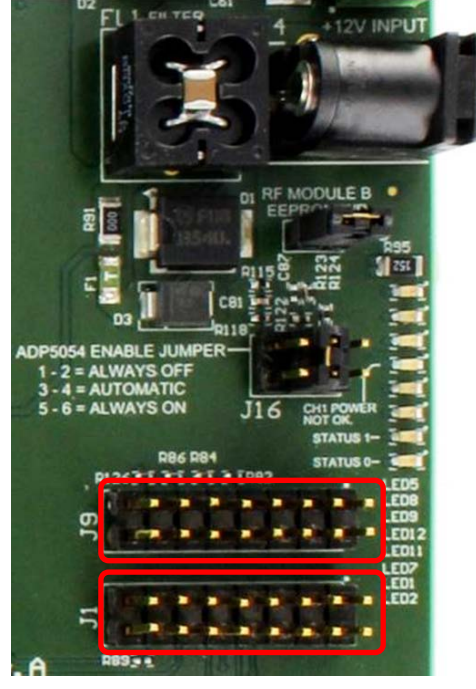

Figure 26. RF B Debug Header Pins

### JTAG Header Pins

The JTAG interface can be probed using the JTAG headers (Figure 27) at J7 with a 2 × 10, 20-way, 0.05 inch pitch rectangular connector that is not included in the evaluation kit. The SAMTEC cable assembly with the FFSD-10-S-12.00-01-N part number is recommended for connecting to these header pins. Note that this JTAG cable connector does not fit if the J2 connector is also attached at the J2 header pins. As such, only the J2 connector or the JTAG interface must be connected at any one time. Take care when connectors are removed from header pins because there is a danger of shorting pins. Insulating tape is recommended to cover the J2 headers when the JTAG headers are in use.

For JTAG boundary scan, refer to the AD9375 System Development User Guide for more information. For a complete list of JTAG pins and descriptions, see Table 11.

### SPI CHIP SELECT LINES

The chip select (CS) lines from the EVAL-TPG-ZYNQ3 card via the FMC are encoded and are decoded by the CS decoder circuit on the interposer board shown in Figure 82. The chip select codes for each device are detailed in Table 4 with FMC\_SPI\_CS0 being the least significant bit (LSB) and FMC\_SPI\_CS4 the most significant bit (MSB). The codes for each chip select are detailed in Table 4. The Selected Chip Acronym column refers to the name written on the schematics in the interposer board schematics section.

CS0 to CS2 are the device selects, CS3 is the radio board select, and CS4 is for address space expansion. The clock generator on the interposer board appears as an RF A device.

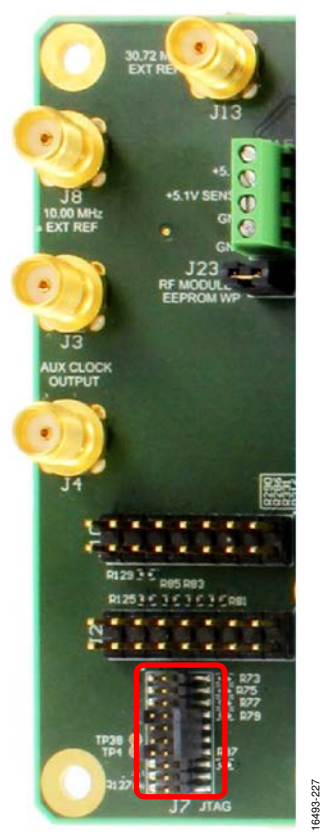

Figure 27. JTAG Debug Header Pins

### Table 4. SPI Encoding Codes

| Chip Select Code    | Selected Chip Acronym | Description                                                   |
|---------------------|-----------------------|---------------------------------------------------------------|
| 00000               | SPI_DRV1_CS_A         | Chip select driver amplifier on Tx1 on RF Card A, active low. |
| 00001               | SPI_DRV2_CS_A         | Chip select driver amplifier on Tx2 on RF Card A, active low. |
| 00010               | SPI_SPARE_CS2         | No connect on the ADRV-DPD1/PCBZ.                             |
| 00011               | SPI_EEPROM_CS_A       | Selects the SPI EEPROM on RF Card A.                          |
| 00100               | SPI_SPARE_CS0         | No connect on the ADRV-DPD1/PCBZ.                             |
| 00101               | SPI_PLL_CS            | Selects the AD9528 phase locked loop generator.               |
| 00110               | SPI_MYK_CS_A          | Selects the transceiver device on the RF A Card.              |
| 00111, 01111, 1xxxx | NC                    | No connect.                                                   |
| 01000               | SPI_DRV1_CS_B         | Chip select driver amplifier on Tx1 on RF Card B, active low. |
| 01001               | SPI_DRV2_CS_B         | Chip select driver amplifier on Tx2 on RF Card B, active low. |
| 01010               | SPI_SPARE_CS3         | No connect on the ADRV-DPD1/PCBZ.                             |
| 01011               | SPI_EEPROM_CS_B       | Selects the SPI EEPROM on RF Card B.                          |
| 01100               | SPI_SPARE_CS1         | No connect on the ADRV-DPD1/PCBZ.                             |
| 01101               | NC                    | No connect.                                                   |
| 01110               | SPI_MYK_CS_B          | Selects the transceiver device on the RF B Card.              |

## **PIN CONFIGURATIONS AND FUNCTION DESCRIPTIONS**

Not all connections are present on the reference design card that are present on the interposer board. These connections are noted in the pin description.

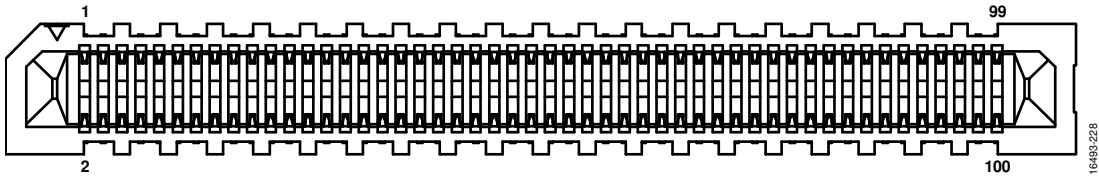

Figure 28. RF Card Pin Configuration

| RF Pin No.                                                                                                    | Mnemonic                    | Tvpe <sup>1</sup> | Description                                                                                                    | l/O<br>Voltage |
|----------------------------------------------------------------------------------------------------|-----------------------------|-------------------|----------------------------------------------------------------------------------------------------|----------------|
| 1, 2, 7, 8, 13, 14,<br>19, 20, 25, 26,<br>32, 38, 44, 49,<br>50, 56, 61, 66,<br>75, 76, 85, 89,<br>90, 91, 92 | GND                         | GND               | Connected to Ground.                                                                                                    |                |
| 3, 5                                                                                                    | SYNCINB1–, SYNCINB1+        | I                 | Low Voltage Differential Signaling (LVDS) Sync Signal Associated with<br>Observation Receiver/Sniffer Channel Data on the JESD204B Interface.                  | LVDS           |
| 4, 6                                                                                                    | SERDOUT3–, SERDOUT3+        | 0                 | RF Current Mode Logic (CML) Differential Output 3. This JESD204B lane can be used by the receiver data or by the sniffer/observation receiver data.            | CML            |
| 9, 11                                                                                                    | SYNCINB0, SYNCINB0+         | I                 | LVDS Sync Signal Associated with Receiver Channel Data on the JESD204B Interface.                                                                              | LVDS           |
| 10, 12                                                                                                    | SERDOUT1-, SERDOUT1+        | 0                 | RF CML Differential Output 1. This JESD204B lane can be used by receiver data or by sniffer/observation receiver data.                                         | CML            |
| 15, 17                                                                                                    | SYSREF_IN-, SYSREF_IN+      | I                 | LVDS System Reference Clock Inputs for the JESD204B Interface.                                                                                                 | LVDS           |
| 16, 18                                                                                                    | SERDOUT2-, SERDOUT2+        | 0                 | RF CML Differential Output 2. This lane can be used by the receiver data or by the sniffer/observation receiver data.                                          | CML            |
| 21, 23                                                                                                    | DEV_CLK_IN–,<br>DEV_CLK_IN+ | I                 | Device Clock LVDS Input, AC-Coupled with a 0.10 $\mu\text{F}$ Capacitor.                                                                                       | LVDS           |
| 22, 24                                                                                                    | SERDOUT0-, SERDOUT0+        | 0                 | RF CML Differential Output 0. This JESD204B lane can be used by receiver data or by sniffer/observation receiver data.                                         | CML            |
| 27                                                                                                    | TX2_ENABLE                  | I                 | Enable for Tx2 on the Transceiver Device. On the ADRV-DPD1/PCBZ, this pin is not connected because the TX1_ENABLE pin enables both Tx1 and Tx2 simultaneously. | VDD_IF         |
| 28, 30                                                                                                    | SERDIN2–, SERDIN2+          | I                 | RF CML Differential Input 2.                                                                                                    | CML            |
| 29                                                                                                    | RX2_ENABLE                  | I                 | Enable for Rx2 on the Transceiver Device. On the ADRV-DPD1/PCBZ, this pin is not connected because the RX1_ENABLE pin enables both Rx1 and Rx2 simultaneously. | VDD_IF         |
| 31                                                                                                    | nPRESENCE RF                |                   | Connected to Ground on Radio Board to Indicate Connection to Interposer Board.                                                                                 |                |
| 33, 35                                                                                                    | TX_DRV1_EN,<br>TX_DRV2_EN   | I                 | Enable Line for Tx1 and Tx2 Drivers. This signal is buffered.                                                                                                  | VDD_IF         |
| 34, 36                                                                                                    | SERDINO-, SERDINO+          | I                 | RF CML Differential Input 0.                                                                                                    | CML            |
| 37                                                                                                    | RX1_RADIO_EN                | I                 | Enables the Rx1 and Rx2 Signal Paths on the AD9375.                                                                                                    | VDD_IF         |
| 39, 41                                                                                                    | RX_LNA1_EN,<br>RX_LNA2_EN   | I                 | Enables the LNA for Rx1 and Rx2 Signal Paths. These lines are buffered.                                                                                        | VDD_IF         |
| 40, 42                                                                                                    | SERDIN3–, SERDIN3+          | I                 | RF CML Differential Input 3.                                                                                                    | CML            |
| 43                                                                                                    | TX1_RADIO_EN                | I                 | Enables the Tx1 and Tx2 Signal Paths on the AD9375.                                                                                                    | VDD_IF         |
| 45, 47                                                                                                    | TX_PA1_EN, TX_PA2_EN        | I                 | Enable the SKY66297-11 PA for Tx1 and Tx2 Independently.                                                                                                    | VDD_IF         |
| 46, 48                                                                                                    | SERDIN1-, SERDIN1+          | I                 | RF CML Differential Input 1.                                                                                                    | CML            |
| 51                                                                                                    | GPIO17                      | I/O               | General-Purpose Input and Output. This pin is not connected on the ADRV-DPD1/PCBZ.                                                                             | VDD_IF         |

Table 5. RF Card Pin Function Descriptions

| RF Pin No. | Mnemonic                  | Type <sup>1</sup> | Description                                                                                                    | l/O<br>Voltage |
|------------|---------------------------|-------------------|----------------------------------------------------------------------------------------------------|----------------|
| 52, 54     | SYNCOUTB0–,<br>SYNCOUTB0+ | 0                 | LVDS Sync Signal Associated with Transmitter Channel Data on the                                                                                                    | LVDS           |
| 53         | EEPROM_WP                 | I                 | Write Protect the SPI EEPROM when Low, Enabled by Jumper on Interposer Board.                                                                                                    | GND            |
| 55         | SPI_EEPROM_CS             | I                 | Select EEPROM for SPI Communication, Active Low. Pull up this pin to 3.3 V when this pin is floating.                                                                                                    | GND            |
| 57         | SPI_DRV2_CS               | I                 | Select Tx2 Driver for SPI Communication, Active Low. Pull up this pin to 3.3 V when this pin floating.                                                                                                    | GND            |
| 58         | GPIO11                    | I/O               | General-Purpose Input and Output. This pin is not connected on the ADRV-DPD1/PCBZ.                                                                                                    | VDD_IF         |
| 59         | SPI_DRV1_CS               | I/O               | Select Tx1 Driver for SPI Communication, Active Low. Pull up this pin to 3.3 V when this pin is floating.                                                                                                    | GND            |
| 60         | GPIO12                    | I/O               | General-Purpose Input and Output. This pin is not connected on the ADRV-DPD1/PCBZ.                                                                                                    | VDD_IF         |
| 62         | GPIO13                    | I/O               | General-Purpose Input and Output. This pin is not connected on the ADRV-DPD1/PCBZ.                                                                                                    | VDD_IF         |
| 63         | SPI_MYK_CS                | I                 | Chip Select AD9375 (Mykonos) Device for SPI Communication, Active Low. Pull up this pin to VDD_IF when this pin floating.                                                                                                    | GND            |
| 64         | GPIO14                    | I/O               | General-Purpose Input and Output. This pin is not connected on the ADRV-DPD1/PCBZ.                                                                                                    | VDD_IF         |
| 65         | SPI_SCLK                  | I                 | Serial Clock for SPI Communication Referenced to VDD_IF.                                                                                                    | VDD_IF         |
| 67         | SPI_MOSI                  | I/O               | Master Output Slave Input for SPI. This pin is used to write to selected device when device uses 4-wire SPI. Pull up this pin to VDD_IF included.                                                                                                    | VDD_IF         |
| 68         | GPIO15                    | I/O               | General-Purpose Input and Output. This pin is not connected on the ADRV-DPD1/PCBZ.                                                                                                    | VDD_IF         |
| 69         | SPI_MISO                  | 0                 | Master Input Slave Output for SPI. This pin is used to read from<br>selected device when the device is a 4-wire SPI or as a half-duplex<br>line when the device is a 3-wire SPI. See the SPI Chip Select Lines to<br>understand which chip is selected. Pull up this pin to VDD_IF included. | VDD_IF         |
| 70         | GPIO8                     | I/O               | General-Purpose Input and Output. This pin is not connected on the ADRV-DPD1/PCBZ.                                                                                                    | VDD_IF         |
| 71         | GP_INTERRUPT              | 0                 | General-Purpose AD9375 Interrupt Signal Output.                                                                                                    | VDD_IF         |
| 72         | GPIO9                     | I/O               | General-Purpose Input and Output. This pin is not connected on the ADRV-DPD1/PCBZ.                                                                                                    | VDD_IF         |
| 73         | RESET                     | I                 | Active Low AD9375 Reset. Pull up this pin to VDD_IF included.                                                                                                    | VDD_IF         |
| 74         | GPIO10                    | I/O               | General-Purpose Input and Output. No pull-up resistor on ADRV-<br>DPD/PCBZ.                                                                                                    | VDD_IF         |
| 77         | GPIO0                     | I/O               | General-Purpose Input and Output. No pull-up resistor on ADRV-<br>DPD/PCBZ.                                                                                                    | VDD_IF         |
| 78         | GPIO4                     | I/O               | General-Purpose Input and Output. Pull-up resistor included on ADRV-DPD1/PCBZ.                                                                                                    | VDD_IF         |
| 79         | GPIO1                     | I/O               | General-Purpose Input and Output. No pull-up resistor on ADRV-<br>DPD/PCBZ.                                                                                                    | VDD_IF         |
| 80         | GPIO5                     | I/O               | General-Purpose Input and Output. Pull-up resistor included on ADRV-DPD1/PCBZ.                                                                                                    | VDD_IF         |
| 81         | GPIO2                     | I/O               | General-Purpose Input and Output. No pull-up resistor on ADRV-<br>DPD/PCBZ.                                                                                                    | VDD_IF         |
| 82         | GPIO6                     | I/O               | General-Purpose Input and Output. Pull-up resistor included on ADRV-DPD1/PCBZ.                                                                                                    | VDD_IF         |
| 83         | GPIO3                     | I/O               | General-Purpose Input and Output. No pull-up resistor on ADRV-<br>DPD/PCBZ.                                                                                                    | VDD_IF         |
| 84         | GPIO7                     | I/O               | General-Purpose Input and Output. Pull-up resistor included on ADRV-DPD1/PCBZ.                                                                                                    | VDD_IF         |
| 86         | GPIO18                    | I/O               | General-Purpose Input and Output. Pull-up resistor included on ADRV-DPD1/PCBZ.                                                                                                    | VDD_IF         |
| 87         | VDD_IF                    | Р                 | CMOS/LVDS Interface Supply to Radio Board.                                                                                                    | +2.5 V         |

## ADRV-DPD1/PCBZ User Guide

| RF Pin No. | Mnemonic | Type <sup>1</sup> | Description                                                                           | l/O<br>Voltage |
|------------|----------|-------------------|---------------------------------------------------------------------------------------|----------------|
| 88         | TEST     | I                 | See AD9375 User Guide for JTAG Boundary Scan.                                         | VDD_IF         |
| 93 to 100  | POWER    | Ρ                 | 5 V Supply Connection to Power the Board. Pin 100 is used as a sense line on the PAs. | +5 V           |

<sup>1</sup> P is power, I is input, O is output, I/O is input/output, and GND is ground.

The ground connections are not indicated in the pin configuration detailed in Table 6, as all ground connections are marked in the ANSI/VITA 57.1 FPGA mezzanine card (FMC) standard. These connections are also marked in Figure 92, Figure 93, Figure 94, and Figure 95.

The FMC HPC connector pin configuration consists of the following interfaces:

- JESD204B high speed interface between the host (EVAL-TPG-ZYNQ3) and radio transceiver (AD9375). A detailed Analog Devices interface specification is provided in the AD9528 data sheet.
- A subset of the AD9375 GPIOs routed via the interposer.

- PA and LNA control lines for transmit and receive operations.
- SPI interface for AD9375 radio transceiver, as specified in the AD9528 data sheet.
- SPI interface for EEPROM (ON SEMI CAT25128YI-GT3). The AD9375 system development user guide is available as part of the AD9375 design files zip package.
- SPI interface for ADL5335 PGA.
- VDD\_IF (2.5 V), CMOS, and LVDS signal power. 3P3AUX (3.3 V) for the interposer board I<sup>2</sup>C EEPROM, VCC12\_P (12 V) is unused on the interposer board.

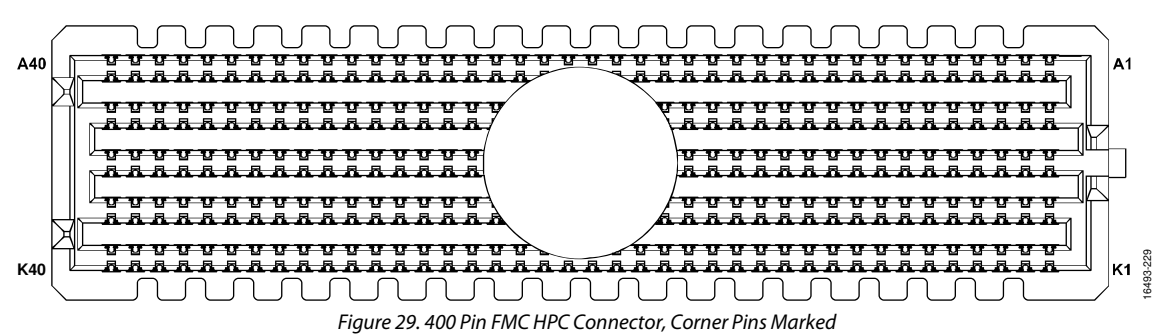

#### Table 6. FMC HPC Connector Pin Function Descriptions

| Pin No.            | EVAL-TPG-ZYNQ3 Mnemonic                         | Interposer Board Mnemonic           | Description                                                |
|--------------------|-------------------------------------------------|-------------------------------------|------------------------------------------------------------|
| A2, A3             | FMC_HPC_DP1_M2C_P,                              | SERDOUTO_A+,                        | JESD204B Serial Data From EVAL-TPG-                        |
|                    | FMC_HPC_DPT_M2C_N                               | SERDOUTO_A-                         | ZYNQ3 to RF Card A.                                        |
| A6, A7             | FMC_HPC_DP2_M2C_P,<br>FMC_HPC_DP2_M2C_N         | SERDOUT1_A+,<br>SERDOUT1_A–         | JESD204B Serial Data From EVAL-TPG-<br>ZYNO3 to RF Card A. |
| A10, A11           | FMC_HPC_DP3_M2C_P,                              | SERDOUT3_A+,                        | JESD204B Serial Data From EVAL-TPG-                        |
| A14, A15           | FMC_HPC_DP4_M2C_P,                              | SERDOUTO_B+,                        | JESD204B Serial Data From EVAL-TPG-                        |
| A10 A10            |                                                 |                                     | LESD204B Carial Data From EVAL TRC                         |
| A18, A19           | FMC_HPC_DP5_M2C_P,<br>FMC_HPC_DP5_M2C_N         | SERDOUT1_B+,<br>SERDOUT1_B-         | ZYNQ3 to RF Card B.                                        |
| A22, A23           | FMC_HPC_DP1_C2M_P,<br>FMC_HPC_DP1_C2M_N         | SERDIN3_A+,<br>SERDIN3_A–           | JESD204B Serial Data From RF Card A to EVAL-TPG-ZYNQ3.     |
| A26, A27           | FMC_HPC_DP2_C2M_P,<br>FMC_HPC_DP2_C2M_N         | SERDINO_A+,<br>SERDINO_A-           | JESD204B Serial Data From RF Card A to EVAL-TPG-ZYNQ3.     |
| A30, A31           | FMC_HPC_DP3_C2M_P,<br>FMC_HPC_DP3_C2M_N         | SERDIN2_A+,<br>SERDIN2_A–           | JESD204B Serial Data From RF Card A to EVAL-TPG-ZYNQ3.     |
| A34, A35           | FMC_HPC_DP4_C2M_P,<br>FMC_HPC_DP4_C2M_N         | SERDINO_B+,<br>SERDINO_B-           | JESD204B Serial Data From RF Card B to<br>EVAL-TPG-ZYNQ3.  |
| A38, A39           | FMC_HPC_DP5_C2M_P,<br>FMC_HPC_DP5_C2M_N         | SERDIN1_B+,<br>SERDIN1_B–           | JESD204B Serial Data From RF Card B to EVAL-TPG-ZYNQ3.     |
| B1, B4, B5, B8, B9 | NC                                              | NC                                  | No Connect.                                                |
| B12, B13           | FMC_HPC_DP7_M2C_P,<br>FMC_HPC_DP7_M2C_N         | SERDOUT2_B+,<br>SERDOUT2_B–         | JESD204B Serial Data From EVAL-TPG-<br>ZYNQ3 to RF Card B. |
| B16, B17           | FMC_HPC_DP6_M2C_P,<br>FMC_HPC_DP6_M2C_N         | SERDOUT3_B+,<br>SERDOUT3_B–         | JESD204B Serial Data From EVAL-TPG-<br>ZYNQ3 to RF Card B. |
| B20, B21           | FMC_HPC_GBTCLK1_M2C_P,<br>FMC_HPC_GBTCLK1_M2C_N | FPGA_REF_CLK_A+,<br>FPGA_REF_CLK_A– | Reference Clock A from AD9528 to FPGA.                     |
| B24, B25, B28, B29 | NC                                              | NC                                  | No Connect.                                                |
| B32, B33           | FMC_HPC_DP7_C2M_P,<br>FMC_HPC_DP7_C2M_N         | SERDIN2_B+,<br>SERDIN2_B–           | JESD204B Serial Data From RF Card B to EVAL-TPG-ZYNQ3.     |

## ADRV-DPD1/PCBZ User Guide

| Pin No.                      | EVAL-TPG-ZYNQ3 Mnemonic                                                       | Interposer Board Mnemonic                                                       | Description                                                                                                    |
|------------------------------|-------------------------------------------------------------------------------|---------------------------------------------------------------------------------|----------------------------------------------------------------------------------------------------|
| B36, B37                     | FMC_HPC_DP6_C2M_P,<br>FMC_HPC_DP6_C2M_N                                       | SERDIN3_B+,<br>SERDIN3_B–                                                       | JESD204B Serial Data From RF Card B to<br>EVAL-TPG-ZYNQ3.                                                                            |
| B40                          | NC                                                                            | NC                                                                              | No Connect.                                                                                                    |
| C2, C3                       | FMC_HPC_DP0_C2M_P,<br>FMC_HPC_DP0_C2M_N                                       | SERDIN1_A+,<br>SERDIN1_A–                                                       | JESD204B Serial Data From RF Card A to<br>EVAL-TPG-ZYNQ3.                                                                            |
| C6, C7                       | FMC_HPC_DP0_M2C_P,<br>FMC_HPC_DP0_M2C_N                                       | SERDOUT2_A+,<br>SERDOUT2_A-                                                     | JESD204B Serial Data From EVAL-TPG-<br>ZYNO3 to RF Card A.                                                                           |
| C10, C11                     | FMC_HPC_LA06_P,<br>FMC_HPC_LA06_N                                             | FMC_TX1_DRV_EN_A,<br>FMC_TX2_DRV_EN_A                                           | Tx1 and Tx2 Driver Amplifier Enable for RF<br>Card A, Prebuffer.                                                                     |
| C14, C15                     | FMC_HPC_LA10_P,<br>FMC_HPC_LA10_N                                             | FMC_SPI_CS3,<br>FMC_SPI_CS4                                                     | SPI Chip Select Multiplex Bits from EVAL-<br>TPG-ZYNQ3 to Interposer Board.                                                          |
| C18, C19                     | FMC_HPC_LA14_P,<br>FMC_HPC_LA14_N                                             | FMC_TX2_ENABLE_A,<br>FMC_RX2_ENABLE_A                                           | Tx2 and Rx2 Enable on RF Card A<br>Transceiver Device.                                                                               |
| C22, C23                     | FMC_HPC_LA18_CC_P,<br>FMC_HPC_LA18_CC_N                                       | GPIO6_A, GPIO7_A                                                                | General-Purpose Input and Output.                                                                                                    |
| C26, C27                     | FMC_HPC_LA27_P,<br>FMC_HPC_LA27_N                                             | FMC_TDD1_SWITCH_A,<br>FMC_TDD2_SWITCH_A                                         | Time Division Duplex 1 and Duplex 2<br>Switch on RF Card A. No connect on Rev A<br>interposer board 100-pin connector,<br>prebuffer. |
| C30                          | FMC_HPC_IIC_SCL                                                               | FMC_I2C_SCL                                                                     | I <sup>2</sup> C Interface Clock.                                                                                                    |
| C31                          | FMC_HPC_IIC_SDA                                                               | FMC_I2C_SDA                                                                     | I <sup>2</sup> C Interface Data.                                                                                                    |
| C34                          | <br>GA0                                                                       | EEPROM A0                                                                       | I <sup>2</sup> C EEPROM Address Bit 0.                                                                                               |
| C35. C37                     | VCC12 P                                                                       | FMCA VCC 12P0V                                                                  | 12 V from EVAL-TPG-ZYNO3 Card.                                                                                                    |
| C39                          | VCC3V3                                                                        | 3P3V                                                                            | 3 3 V from EVAL-TPG-ZYNO3 Card                                                                                                    |
| D1                           | PWRCTL1_FMC_PG_C2M                                                            | ADP5054_EN                                                                      | ADP5054 Enabled Signal from Interposer<br>Board to EVAL-TPG-ZYNQ3.                                                                   |
| D4, D5                       | FMC_HPC_GBTCLK0_M2C_P,<br>FMC_HPC_GBTCLK0_M2C_N                               | FPGA_REF_CLK_B+,<br>FPGA_REF_CLK_B–                                             | Reference Clock B from AD9528 to FPGA.                                                                                               |
| D8, D9                       | FMC_HPC_LA01_CC_P,<br>FMC_HPC_LA01_CC_N                                       | SYSREF_FROM_FPGA+,<br>SYSREF_FROM_FPGA-                                         | SYSREF from EVAL-TPG-ZYNQ3 to AD9528 on Interposer Board.                                                                            |
| D11                          | FMC_HPC_LA05_P                                                                | FMC_TEST                                                                        | JTAG Test Signal from EVAL-TPG-ZYNQ3 to<br>Interposer Board.                                                                         |
| D12                          | FMC_HPC_LA05_N                                                                | GPIO18_A                                                                        | General-Purpose Input and Output.                                                                                                    |
| D14, D15                     | FMC_HPC_LA09_P,<br>FMC_HPC_LA09_N                                             | FMC_SPI_CS0,<br>FMC_SPI_CS1                                                     | SPI Chip Select Multiplex Bits from EVAL-<br>TPG-ZYNQ3 to Interposer Board.                                                          |
| D17, D20, D18,<br>D21        | FMC_HPC_LA13_P,<br>FMC_HPC_LA17_CC_P,<br>FMC_HPC_LA13_N,<br>FMC_HPC_LA17_CC_N | FMC_TX1_ENABLE_A,<br>FMC_TX2_ENABLE_B,<br>FMC_RX1_ENABLE_A,<br>FMC_RX2_ENABLE_B | Tx1, Tx2, Rx1, and Rx2 Enable to the<br>Indicated RF Card Transceiver Device.                                                        |
| D23, D24                     | FMC_HPC_LA23_P,<br>FMC_HPC_LA23_N                                             | FMC_RX1_LNA_ENABLE_A,<br>FMC_RX2_LNA_ENABLE_A                                   | Rx1 and Rx2 Low Noise Amplifier Enable<br>on RF Card A, Postbuffer.                                                                  |
| D26                          | FMC_HPC_LA26_P                                                                | FMC_CLK_RESET                                                                   | Reset Signal to AD9528, Prebuffer.                                                                                                   |
| D27                          | FMC_HPC_LA26_N                                                                | FMC_CLK_SYSREF_REQUEST                                                          | SYSREF Request Signal to AD9528, Prebuffer.                                                                                          |
| D29                          | FMC HPC TCK BUF                                                               | NC                                                                              | No Connect on the Interposer Board.                                                                                                  |
| D30                          | FMC TDI BUF                                                                   | JTAG TDI                                                                        | Loopback to the JTAG TDO Pin.                                                                                                    |
| D31                          | EMC HPC TDO EMC LPC TDI                                                       | ITAG TDO                                                                        | Loopback to the ITAG TDI Pin                                                                                                    |
| 237                          |                                                                               | 3P3VALIX                                                                        | 3 3 V from EVAL-TPG-ZYNO3 Card                                                                                                    |
| 532                          |                                                                               | NC                                                                              | No Connect on Internoser Board                                                                                                    |
| D34                          |                                                                               | NC                                                                              | No Connect on Interposer Board.                                                                                                    |
| D34                          |                                                                               |                                                                                 | 12C EEDDOM Addross Bit 1                                                                                                    |
|                              |                                                                               |                                                                                 | -C EEPROM Address Bit 1.                                                                                                    |
| 030, 030, 040                |                                                                               |                                                                                 | S.S V HOILEVAL-IPG-ZINQS Cara.                                                                                                    |
| E2, E3                       |                                                                               |                                                                                 | No Connect.                                                                                                    |
|                              |                                                                               |                                                                                 | No connect.                                                                                                    |
| E6, E7, E9, E10,<br>E12, E13 | NC                                                                            | GPIO10_A, GPIO11_A,<br>GPIO16_A, GPIO17_A,<br>GPIO13_B, GPIO14_B                | General-Purpose Input and Output. These pins are not connected on the EVAL-TPG-ZYNQ3.                                                |

| Pin No.                                                                                    | EVAL-TPG-ZYNQ3 Mnemonic                                                                              | Interposer Board Mnemonic                                                             | Description                                                                                                 |
|--------------------------------------------------------------------------------------------|----------------------------------------------------------------------------------------------------|---------------------------------------------------------------------------------------|----------------------------------------------------------------------------------------------------|
| E15, E16, E18, E19,<br>E21, E22, E24,<br>E25, E27, E28,<br>E30, E31, E33,<br>F34, F36, F37 | NC                                                                                                   | NC                                                                                    | No Connect.                                                                                                 |
| E39, F40, G39, H40                                                                         | VADJ                                                                                                 | FMC_VDD_IF                                                                            | LVDS Supply on EVAL-TPG-ZYNQ3 and<br>CMOS Digital Power Supply for the Radio<br>Board and Interposer Board. |
| F1                                                                                         | FMC_HPC_PG_M2C                                                                                       | 3P3V                                                                                  | 3.3 V from EVAL-TPG-ZYNQ3 Card.                                                                             |
| F4, F5                                                                                     | NC                                                                                                   | NC                                                                                    | No Connect.                                                                                                 |
| F7, F8, F10, F11,<br>F13, F14, F16,<br>F17                                                 | NC                                                                                                   | GPIO8_A, GPIO9_A,<br>GPIO14_A, GPIO15_A,<br>GPIO11_B, GPIO12_B,<br>GPIO16_B, GPIO17_B | General-Purpose Input and Output. No connect on the EVAL-TPG-ZYNQ3.                                         |
| F19, F20, F22, F23,<br>F25, F26, F28,<br>F29, F31, F32,<br>F34, F35, F37,<br>F38           | NC                                                                                                   | NC                                                                                    | No Connect.                                                                                                 |
| G2, G3                                                                                     | FMC_HPC_CLK1_M2C_P,<br>FMC_HPC_CLK1_M2C_N                                                            | NC                                                                                    | No Connect on Interposer Board.                                                                             |
| G6, G7                                                                                     | FMC_HPC_LA00_CC_P,<br>FMC_HPC_LA00_CC_N                                                              | FPGA_SYSREF+,<br>FPGA_SYSREF-                                                         | SYSREF from Interposer Board to EVAL-<br>TPG-ZYNQ3.                                                         |
| G9, G10                                                                                    | FMC_HPC_LA03_P,<br>FMC_HPC_LA03_N                                                                    | SYNCINB0_A+,<br>SYNCINB0_A–                                                           | JESD204B SYNCIN Signal to RF Card A.                                                                        |
| G12                                                                                        | FMC_HPC_LA08_P                                                                                       | FMC_SPI_MISO                                                                          | SPI Data from EVAL-TPG-ZYNQ3 to Chip<br>Selected. Also half duplex line for some<br>devices, prebuffer.     |
| G13                                                                                        | FMC_HPC_LA08_N                                                                                       | FMC_SPI_CS2                                                                           | SPI Chip Select Multiplex Bits from EVAL-<br>TPG-ZYNQ3 to Interposer Board.                                 |
| G15, G16                                                                                   | FMC_HPC_LA12_P,<br>FMC_HPC_LA12_N                                                                    | FMC_TX1_ENABLE_B,<br>FMC_RX1_ENABLE_B                                                 | Tx1 and Rx1 Enable on RF Card B<br>Transceiver Device, Prebuffer.                                           |
| G18, G19, G21,<br>G22, G24, G25                                                            | FMC_HPC_LA16_P, FMC_HPC_LA16_N,<br>FMC_HPC_LA20_P, FMC_HPC_LA20_N,<br>FMC_HPC_LA22_P, FMC_HPC_LA22_N | GPIO2_A, GPIO3_A,<br>GPIO4_B, GPIO5_B,<br>GPIO0_B, GPIO1_B                            | General-Purpose Input and Output.                                                                           |
| G27, G28                                                                                   | FMC_HPC_LA25_P,<br>FMC_HPC_LA25_N                                                                    | SYNCINB1_A+,<br>SYNCINB1_A–                                                           | JESD204B SYNCIN signal to RF Card A.                                                                        |
| G30, G31                                                                                   | FMC_HPC_LA29_P,<br>FMC_HPC_LA29_N                                                                    | GPIO6_B, GPIO7_B                                                                      | General-Purpose Input and Output.                                                                           |
| G33, G34                                                                                   | FMC_HPC_LA31_P,<br>FMC_HPC_LA31_N                                                                    | SYNCINB1_B+,<br>SYNCINB1_B–                                                           | JESD204B SYNCIN Signal to RF Card B.                                                                        |
| G36, G37                                                                                   | FMC_HPC_LA33_P,<br>FMC_HPC_LA33_N                                                                    | FMC_TX1_PA_ENABLE_B,<br>FMC_TX2_PA_ENABLE_B                                           | Tx1 and Tx2 Power Amplifier Enable on RF<br>Card B, Prebuffer.                                              |
| H1                                                                                         | NC                                                                                                   | NC                                                                                    | No Connect.                                                                                                 |
| H2                                                                                         | FMC_HPC_PRSNT_M2C_B                                                                                  | FMC_RF_PRESENCE                                                                       | Active Low Presence Signal from Radio<br>Board.                                                             |
| H4, H5                                                                                     | FMC_HPC_CLK0_M2C_P,<br>FMC_HPC_CLK0_M2C_N                                                            | NC                                                                                    | No Connect on Interposer Board.                                                                             |
| H7, H8                                                                                     | FMC_HPC_LA02_P,<br>FMC_HPC_LA02_N                                                                    | SYNCOUTB0_A+,<br>SYNCOUTB0_A–                                                         | JESD204B SYNCOUT Signal to RF Card A.                                                                       |
| H10                                                                                        | FMC_HPC_LA04_P                                                                                       | FMC_RESET_A                                                                           | Reset Signal to Transceiver Device on RF<br>Card A, Prebuffer.                                              |
| H11                                                                                        | FMC_HPC_LA04_N                                                                                       | FMC_GP_INTERRUPT_A                                                                    | General-Purpose Interrupt from the<br>Transceiver Device on RF card A, Postbuffer.                          |
| H13                                                                                        | FMC_HPC_LA07_P                                                                                       | FMC_SPI_CLK                                                                           | SPI Clock Signal from EVAL-TPG-ZYNQ3 to Selected Chip.                                                      |
| H14                                                                                        | FMC_HPC_LA07_N                                                                                       | FMC_SPI_MOSI                                                                          | SPI Data from Chip Selected to EVAL-TPG-<br>ZYNQ3, Prebuffer.                                               |